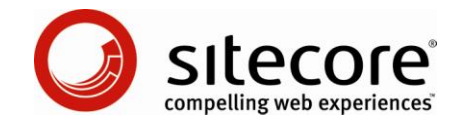

# Sitecore CMS 6.6 & DMS 6.6 Engagement Analytics 設定リファレンス ガイド

デベロッパーおよび管理者向けの基本概念

Sitecore® は登録商標です。その他の記載されているブランドや製品名はそれぞれ各社の所有物です。この文書の内容はサイトコアの所有物です。Copyright © 2001-2012 Sitecore.All rights reserved.

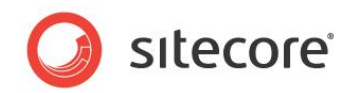

| 第1章       イントロダクション                                                                                                    | 目次     |                                             |    |
|----------------------------------------------------------------------------------------------------|--------|---------------------------------------------|----|
| 第 2章       Sitecore Engagement Analytics の概要       5         2.1       Engagement Analytics の機能と概念       6         2.1.1       ページ要求の追跡       6         2.1.2       Engagement Analytics へのアクセス       6         訪問者の説別       6         2.1.3       訪問者が       6         2.1.4       Engagement Analytics プロファイル       7         2.1.5       Engagement Analytics プロファイル       7         2.1.5       Engagement Analytics ページ イベント       7         ゴールと未達成       7       7         エーレと未達成       7       7         Engagement Analytics ページ イベントの登録方法       8         URL クエリ文字列バラメーターを使用してイベントをトリガーダる方法       8         クエリ文字列バラメーターを使用してイベントをトリガーダる方法       8         クエリ文字列バラメーターを使用してイベントをトリガーダる方法       8         クエリ文字列バラメーターを使用してイベントをトリガーダる方法       8         クエリ文字列バラメーターを使用してイベントをレジガリアン       7         Engagement Analytics ページ イベントの登録方法       8         クエリ文字列バラメーターを使用してイベントをレジガーダ方法       8         2.1.6       キャパーン トレマジアジッグ         2.1.7       リバース DNS ルックアップ         2.1.6       キャパーン カテブリ         2.1.7       リバース DNS ルックアッグ         2.1.8       GeoIP ルッグアッグ         2.1.9       自動に示いやすい                                                                            | 第1章    | イントロダクション                                   | 4  |
| 2.1       Engagement Analytics の機能と概念       6         2.1.1       ページ要求の追跡       6         2.1.2       Engagement Analytics へのアクセス       6         訪問者の識別       6         2.1.3       訪問者タグ       6         2.1.4       Engagement Analytics プロファイル       7         2.1.5       Engagement Analytics プロファイル       7         ゴールと未達成       7       7         ゴールと未達成       7       7         オャンペーン       7       7         Engagement Analytics ページ イベントの登録方法       8         URL クエリ文字列バラメーターを使用してイベントをトリガーする方法       8         クエリ文字列バラメーターを使用してイベントをトリガーする方法       8         クエリ文字列バラメーターを使用してイベントをレガーラる方法       8         2.1.6       キャンペーン カテゴリ       8         2.1.7       リバース DNS ルックアップ       9         2.1.8       GeoIP レックアップ       9         2.1.9       自動ロボット検出       9         2.1.10       Engagement Analytics の Email 配信       9         2.1.10       Engagement Analytics の のテキックチャ       12         タる量テスト 定義と多変量テスト       11       2.2.1       多変量テスト         2.3       Engagement Analytics の設定       13       13         3.1       アナリティクス データベース       14                                                                                                    | 第2章    | Sitecore Engagement Analytics の概要           | 5  |
| 2.1.1       ページ要求の追跡       6         2.1.2       Engagement Analytics へのアクセス       6         訪問者の識別       6         2.1.3       訪問者ダグ       6         2.1.4       Engagement Analytics プロファイル       7         2.1.5       Engagement Analytics パージ イペント       7         ゴールと未達成       7       7         ゴールと未達成       7       7         エーレン未達成       7       7         エーレン未達成       7       7         エーレンキ達成       7       7         エーレンキ達成       7       7         エーレンキ達成       7       7         エーレンキ達成       7       7         エーレンキ達成       7       7         エーレンキ達成       7       7         エーレンキ達成       7       7         エーレンキ達成       7       7         エーレンキュシー       7       7         エーレンキュシー       7       8         クエリンマチッグ・クラーを使用してイベントをいりガーラる方法       8       2         1.6       キャンペー> カデリ・       9         2.1.6       キャンペー> カデリ・       9         2.1.7       リバース DNS ルックアッブ       9         2.1.8       GeoIP ルックアック       9                                                                                                    | 2.1 E  | ingagement Analytics の機能と概念                 | 6  |
| 2.1.2       Engagement Analytics へのアクセス       6         訪問者の識別       6         2.1.3       訪問者タグ       6         2.1.4       Engagement Analytics プロファイル       7         2.1.5       Engagement Analytics プロファイル       7         ゴールと未達成       7         オャンペーン       7         Engagement Analytics ページ イベントの登録方法       8         URL クエリ文字列バラメーターを使用してイベントをトリガーする方法       8         クエリ文字列バラメーターを使用してイベントをトリガーする方法       8         クエリ文字列バラメーターをイベントにマッピングする方法       8         2.1.6       キャンペーン カテゴリ       8         2.1.7       リバマース DNS ルックアップ       9         2.1.8       GeoIP ルックアップ       9         2.1.9       自動ロボット検出       9         2.1.10       Engagement Analytics の Email 配信       9         2.1.2       多変量テスト       11         2.2       多変量テストに装くを変量テスト       11         2.3       Engagement Analytics のアーキテクチャ       12         3.1       アナリティクス データベース       14         3.1       アナリティクス データベース       14         3.2       アナリティクス ライアント       14         3.2       アナリティクス ライマント       15         3.3       アナリティクス フライアント       19 <t< td=""><td>2.1.1</td><td>ページ要求の追跡</td><td>6</td></t<>                                                                     | 2.1.1  | ページ要求の追跡                                    | 6  |
| 訪問者の識別       6         2.1.3       訪問者タグ                                                                                                    | 2.1.2  | Engagement Analytics へのアクセス                 | 6  |
| 2.1.3       訪問者タグ       6         2.1.4       Engagement Analytics プロファイル       7         2.1.5       Engagement Analytics ベージ イベント       7         ゴールと未達成       7         キャンペーン       7         Engagement Analytics ベージ イベントの登録方法       8         URL クエリ文字列バラメーターを使用してイベントをトリガーする方法       8         クエリ文字列バラメーターを使用してイベントをトリガーする方法       8         2.1.6       キャンペーン カテゴリ       8         2.1.7       リバース DNS ルックアッブ       9         2.1.8       GeoIP ルッグアッブ       9         2.1.9       自動ロボット検出       9         2.1.10       Engagement Analytics の Email 配信       9         2.1.2       多変量テスト       11         2.2.1       多変量テスト       11         2.2.1       多変量テスト定義と多変量テスト変数       11         2.3       Engagement Analytics のアーキテクチャ       12         2.3.1       Engagement Analytics のアーキテクチャ       12         第 3章       Engagement Analytics の設定       13         3.1       アナリティクス データベース       14         3.1.1       アナリティクス データベースの無効化       14         ま行時パーソナリビーション       15       13         3.2       アナリティクス ラのにかん マリート       15         3.3                                                                                                    | 訪問     | 者の識別                                        | 6  |
| 2.1.4       Engagement Analytics プロファイル       7         2.1.5       Engagement Analytics ページ イペント       7         ゴールと未達成       7         キャンペーン       7         Engagement Analytics ページ イペントの登録方法       8         URL クエリ文字列バラメーターを使用してイペントをトリガーする方法       8         クエリ文字列バラメーターを使用してイペントをトリガーする方法       8         2.1.6       キャンペーン カテゴリ       8         2.1.7       リバース DNS ルックアップ       9         2.1.8       GeoIP ルックアップ       9         2.1.9       自動ロボット検出       9         2.1.10       Engagement Analytics の Email 配信       9         2.1.10       Engagement Analytics の Fmail 配信       9         2.1.2       多変量テスト       11         2.2.1       多変量テスト       11         2.3       Engagement Analytics のアーキテクチャ       12         2.3       Engagement Analytics のアーキテクチャ       12         第 3章       Engagement Analytics の設定       13         3.1       アナリティクス データベース       14         3.1.1       アナリティクス ペースの無効化       14         実行時パーソナリゼ クラミン       14       14         3.2       アナリティクス プライアント ロール       15         3.3       アナリティクス プロバンドクー       16                                                                                                    | 2.1.3  | 訪問者タグ                                       | 6  |
| 2.1.5       Engagement Analytics ページ イベント       7         ゴールと未達成       7         キャンペーン       7         Engagement Analytics ページ イベントの登録方法       8         URL クエリ文字列パラメーターを使用してイベントをトリガーする方法       8         クエリ文字列パラメーターを使用してイベントをトリガーする方法       8         2.1.6       キャンペーン カテゴリ       8         2.1.7       リパース DNS ルックアップ       9         2.1.8       GeoIP ルックアップ       9         2.1.9       自動ロボット検出       9         2.1.10       Engagement Analytics の Email 配信       9         2.1.10       Engagement Analytics のアーキテクチャ       11         2.2       多変量テスト定義と多変量テスト変数       11         2.3       Engagement Analytics のアーキテクチャ       12         第 3章       Engagement Analytics データキュー       12         第 3章       Engagement Analytics の設定       13         3.1       アナリティクス データベース       14         3.1.1       アナリティクス フライアント ロール       15         3.3       アナリティクス プロバク ジーン       15         3.3       アナリティクス プロバク ジー       19         Analytics.Patterns.MinimalProfileScoreCount 設定       19         Analytics.Patterns.MinimalProfileScoreCount 設定       19         3.4       アナリティクス プロバイダー       20 <td>2.1.4</td> <td>Engagement Analytics プロファイル</td> <td>7</td> | 2.1.4  | Engagement Analytics プロファイル                 | 7  |
| ゴールと未達成       7         キャンペーン       7         Engagement Analytics ページ イベントの登録方法       8         URL クエリ文字列パラメーターを使用してイベントをトリガーする方法       8         クエリ文字列パラメーターを使用してイベントをトリガーする方法       8         21.6       キャンペーン カテゴリ       8         2.1.6       キャンペーン カテゴリ       9         2.1.6       キャンペーン カテゴリ       9         2.1.7       リパース DNS ルックアップ       9         2.1.8       GeoIP ルックアップ       9         2.1.9       自動ロボット検出       9         2.1.10       Engagement Analytics の Email 配信       9         2.1.2       多変量テスト定義と多変量テスト変数       11         2.3       Engagement Analytics のアーキテクチャ       12         第 3章       Engagement Analytics データキュー       12         第 3章       Engagement Analytics の設定       13         3.1       アナリティクス データベース       14         3.1.1       アナリティクス フライアント ロール       15         3.3       アナリティクス フライアント ロール       15         3.3       アナリティクス プロドノケジー       19         Analytics.Patterns.MinimalProfileScoreCount 設定       19         Analytics.Patterns.MinimalProfileScoreCount 設定       19         3.4       アナリティクス プロドイダー       20         3.4<                                                                                      | 2.1.5  | Engagement Analytics ページ イベント               | 7  |
| キャンペーン       7         Engagement Analytics ページ イベントの登録方法       8         URL クエリ文字列パラメーターを使用してイベントをトリガーする方法       8         クエリ文字列パラメーターを付用してイベントをトリガーする方法       8         2.1.6       キャンペーン カテゴリ       8         2.1.7       リバース DNS ルックアップ       9         2.1.8       GeoIP ルックアップ       9         2.1.9       自動ロボット検出       9         2.1.10       Engagement Analytics の Email 配信       9         2.2       多変量テスト       11         2.2.1       多変量テスト定義と多変量テスト変数       11         2.3       Engagement Analytics のアーキテクチャ       12         2.3.1       Engagement Analytics データキュー       12         第 3章       Engagement Analytics データキュー       12         第 3章       Engagement Analytics の設定       13         3.1       アナリティクス データベース       14         3.1.1       アナリティクス クライアント ロール       15         3.3       アナリティクス スライアント ロール       15         3.3.1       追加の Engagement Analytics の設定       19         Analytics.Patterns.MinimalProfileScoreCount 設定       19         Analytics.Patterns.MinimalProfileScoreCount 設定       19         3.4       アナリティクス プロバイダー       20         3.5       CoeID แพบ สามา プロ                                                            | ゴーノ    | と未達成                                        | 7  |
| Engagement Analytics ページ イベントの登録方法       8         URL クエリ文字列パラメーターを使用してイベントをトリガーする方法       8         クエリ文字列パラメーターをイベントにマッピングする方法       8         2.1.6       キャンペーン カテゴリ       8         2.1.7       リバース DNS ルックアップ       9         2.1.8       GeoIP ルックアップ       9         2.1.9       自動ロボット検出       9         2.1.10       Engagement Analytics の Email 配信       9         2.2       多変量テスト       11         2.2.1       多変量テスト       11         2.2.1       多変量テスト       11         2.2.1       多変量テスト       11         2.3       Engagement Analytics のアーキテクチャ       12         2.3.1       Engagement Analytics データキュー       12         2.3.1       Engagement Analytics の設定       13         3.1       アナリティクス データベース       14         3.1.1       アナリティクス データベースの無効化       14         ま(下時パーソナリゼー ション       14       14         3.2       アナリティクス プライアント ロール       15         3.3       アナリティクス フライアント ロール       15         3.3       アナリティクス フラパイダー       19         Analytics.Patterns.MinimalProfileScoreCount 設定       19         Analytics.Patterns.MinimalProfileScoreCount 設定       19                                                                                      | ++)    | パーン                                         | 7  |
| URL クエリ文字列パラメーターを使用してイベントをトリガーする方法       8         クエリ文字列パラメーターをイベントにマッピングする方法       8         2.1.6       キャンペーン カテゴリ       8         2.1.7       リパース DNS ルックアップ       9         2.1.8       GeoIP ルックアップ       9         2.1.9       自動ロボット検出       9         2.1.10       Engagement Analytics の Email 配信       9         2.2       多変量テスト       11         2.2.1       多変量テスト       11         2.2.1       多変量テストに定義と多変量テストを変数       11         2.3.1       Engagement Analytics のアーキテクチャ       12         2.3.1       Engagement Analytics データキュー       12         第 3章       Engagement Analytics の設定       13         3.1       アナリティクス データベース       14         3.1.1       アナリティクス データベースの無効化       14         実行時パーソナリゼーション       14       3.2       アナリティクス クライアント ロール         3.3       アナリティクス クライアント ロール       15       3.3       アナリティクス プロパイダー         3.3.1       追加の Engagement Analytics の設定       19       Analytics.Patterns.MinimalProfileScoreCount 設定       19         3.4       アナリティクス プロパイダー       20       25       CoolD H w/J T マブ 「ワバイダー       20                                                                                                    | Eng    | agement Analytics ページ イベントの登録方法             | 8  |
| クエリ文字列パラメーターをイペントにマッピングする方法       8         2.1.6       キャンペーン カテゴリ       8         2.1.7       リパース DNS ルックアップ       9         2.1.8       GeoIP ルックアップ       9         2.1.9       自動ロボット検出       9         2.1.0       Engagement Analytics の Email 配信       9         2.1.10       Engagement Analytics の Email 配信       9         2.2       多変量テスト       11         2.2.1       多変量テストに表と多変量テスト変数       11         2.3       Engagement Analytics のアーキテクチャ       12         2.3.1       Engagement Analytics の設定       13         3.1       アナリティクス データベース       14         3.1.1       アナリティクス データベースの無効化       14         3.2       アナリティクス ブライアント ロール       15         3.3       アナリティクス クライアント ロール       15         3.3       アナリティクス フライアント ロール       15         3.3.1       追加の Engagement Analytics の設定       19         Analytics.Patterns.MinimalProfileScoreCount 設定       19         3.4       アナリティクス プロバイダー       20         3.5       CoolD H w/J TUT イロバイダー       20                                                                                                    | URL    | . クエリ文字列パラメーターを使用してイベントをトリガーする方法            | 8  |
| 2.1.6       キャンペーン カテゴリ                                                                                                    | クエリ    | 文字列パラメーターをイベントにマッピングする方法                    | 8  |
| 2.1.7       リバース DNS ルックアップ                                                                                                    | 2.1.6  | キャンペーン カテゴリ                                 | 8  |
| 2.1.8       GeoIP ルックアップ       9         2.1.9       自動ロボット検出       9         2.1.10       Engagement Analytics の Email 配信       9         2.2       多変量テスト       11         2.2.1       多変量テスト       11         2.2.1       多変量テスト定義と多変量テスト変数       11         2.3       Engagement Analytics のアーキテクチャ       12         2.3.1       Engagement Analytics データキュー       12         第 3 章       Engagement Analytics の設定       13         3.1       アナリティクス データベース       14         3.1.1       アナリティクス データベースの無効化       14         3.2       アナリティクス クライアント ロール       15         3.3       アナリティクス カライアント ロール       15         3.3.1       追加の Engagement Analytics の設定       16         3.3.1       追加の Engagement Analytics の設定       19         Analytics.Patterns.MinimalProfileScoreCount 設定       19         3.4       アナリティクス プロバイダー       20         3.5       CoolD แพตสาด วีบ パイダー       20                                                                                                    | 2.1.7  | リバース DNS ルックアップ                             | 9  |
| 2.1.9       自動ロボット検出       9         2.1.10       Engagement Analytics の Email 配信       9         2.2       多変量テスト       11         2.2.1       多変量テスト定義と多変量テスト変数       11         2.2.1       多変量テスト定義と多変量テスト変数       11         2.3       Engagement Analytics のアーキテクチャ       12         2.3.1       Engagement Analytics データキュー       12         第 3章       Engagement Analytics の設定       13         3.1       アナリティクス データベース       14         3.1.1       アナリティクス データベースの無効化       14         実行時パーソナリゼーション       14         3.2       アナリティクス グライアント ロール       15         3.3       アナリティクス設定の設定       16         3.3.1       追加の Engagement Analytics の設定       19         Analytics.Patterns.MinimalProfileScoreCount 設定       19         3.4       アナリティクス プロバイダー       20         2.5       CoalD II W グアップ プロバイダー       21                                                                                                    | 2.1.8  | GeoIP ルックアップ                                | 9  |
| 2.1.10       Engagement Analytics の Email 配信       9         2.2       多変量テスト       11         2.2.1       多変量テスト定義と多変量テスト変数       11         2.3       Engagement Analytics のアーキテクチャ       12         2.3.1       Engagement Analytics データキュー       12         第 3 章       Engagement Analytics の設定       13         3.1       アナリティクス データベース       14         3.1.1       アナリティクス データベースの無効化       14         実行時パーソナリゼーション       14         3.2       アナリティクス クライアント ロール       15         3.3       アナリティクス カライアント ロール       15         3.3       アナリティクス スの設定       16         3.3.1       追加の Engagement Analytics の設定       19         Analytics.Patterns.MinimalProfileScoreCount 設定       19         3.4       アナリティクス プロバイダー       20         2.5       CoolD II W/DTW プロビイダー       21                                                                                                    | 2.1.9  | 自動ロボット検出                                    | 9  |
| 2.2 多変量テスト       11         2.2.1 多変量テスト定義と多変量テスト変数       11         2.3 Engagement Analytics のアーキテクチャ       12         2.3.1 Engagement Analytics データキュー       12         第 3章 Engagement Analytics の設定       13         3.1 アナリティクス データベース       14         3.1.1 アナリティクス データベースの無効化       14         実行時パーソナリゼーション       14         3.2 アナリティクス クライアント ロール       15         3.3 アナリティクス スライアント ロール       15         3.3.1 追加の Engagement Analytics の設定       19         Analytics.Patterns.MinimalProfileScoreCount 設定       19         3.4 アナリティクス プロバイダー       20         2.5 CoolD Hwd TwT プロバイダー       21                                                                                                    | 2.1.10 | ) Engagement Analytics の Email 配信           | 9  |
| 2.2.1       多変量テスト定義と多変量テスト変数       11         2.3       Engagement Analytics のアーキテクチャ       12         2.3.1       Engagement Analytics データキュー       12         第 3章       Engagement Analytics の設定       13         3.1       アナリティクス データベース       14         3.1.1       アナリティクス データベースの無効化       14         実行時パーソナリゼーション       14         3.2       アナリティクス クライアント ロール       15         3.3       アナリティクス フライアント ロール       15         3.3.1       追加の Engagement Analytics の設定       19         Analytics.Patterns.MinimalProfileScoreCount 設定       19         3.4       アナリティクス プロバイダー       20         2.5       CoolD Hwt/PRW ププロバイダー       21                                                                                                    | 2.2 💈  | 多変量テスト                                      | 11 |
| 2.3 Engagement Analytics のアーキテクチャ       12         2.3.1 Engagement Analytics データキュー       12         第 3章 Engagement Analytics の設定       13         3.1 アナリティクス データベース       14         3.1.1 アナリティクス データベースの無効化       14         ま行時パーソナリゼーション       14         3.2 アナリティクス クライアント ロール       15         3.3 アナリティクス フライアント ロール       15         3.3.1 追加の Engagement Analytics の設定       16         3.3.1 追加の Engagement Analytics の設定       19         Analytics.Patterns.MinimalProfileScoreCount 設定       19         3.4 アナリティクス プロバイダー       20         2.5 CoolD Unv グェッブ プロバイダー       21                                                                                                    | 2.2.1  | 多変量テスト定義と多変量テスト変数                           | 11 |
| 2.3.1       Engagement Analytics データキュー       12         第 3 章       Engagement Analytics の設定       13         3.1       アナリティクス データベース       14         3.1.1       アナリティクス データベースの無効化       14         第2       アナリティクス クライアント ロール       15         3.3       アナリティクス クライアント ロール       15         3.3       アナリティクス設定の設定       16         3.3.1       追加の Engagement Analytics の設定       19         Analytics.Patterns.MinimalProfileScoreCount 設定       19         3.4       アナリティクス プロバイダー       20         2.5       CoolD Hw/DZwゴ プロバイダー       21                                                                                                    | 2.3 E  | ngagement Analytics のアーキテクチャ                | 12 |
| <ul> <li>第3章 Engagement Analytics の設定</li></ul>                                                                                                    | 2.3.1  | Engagement Analytics データキュー                 | 12 |
| 3.1       アナリティクス データベース                                                                                                    | 第3章    | Engagement Analytics の設定                    | 13 |
| 3.1.1       アナリティクス データベースの無効化       14         実行時パーソナリゼーション       14         3.2       アナリティクス クライアント ロール       15         3.3       アナリティクス設定の設定       16         3.3.1       追加の Engagement Analytics の設定       19         Analytics.Patterns.MinimalProfileScoreCount 設定       19         3.4       アナリティクス プロバイダー       20         2.5       CoolD HwdTwf プロバイダー       21                                                                                                    | 3.1 7  | 7ナリティクス データベース                              | 14 |
| 実行時パーソナリゼーション                                                                                                    | 3.1.1  | アナリティクス データベースの無効化                          | 14 |
| <ul> <li>3.2 アナリティクス クライアント ロール</li></ul>                                                                                                    | 実行     | 時パーソナリゼーション                                 | 14 |
| <ul> <li>3.3 アナリティクス設定の設定 16</li> <li>3.3.1 追加の Engagement Analytics の設定 19</li> <li>Analytics.Patterns.MinimalProfileScoreCount 設定 19</li> <li>3.4 アナリティクス プロバイダー 20</li> <li>2.5 CoolD Hwのアップ プロバイダー 21</li> </ul>                                                                                                    | 3.2 7  | <sup>7</sup> ナリティクス クライアント ロール              | 15 |
| <ul> <li>3.3.1 追加の Engagement Analytics の設定 19</li> <li>Analytics.Patterns.MinimalProfileScoreCount 設定 19</li> <li>3.4 アナリティクス プロバイダー 20</li> <li>2.5 CoolD Hwのアップ プロバイダー 21</li> </ul>                                                                                                    | 3.3 7  | <sup>7</sup> ナリティクス設定の設定                    | 16 |
| Analytics.Patterns.MinimalProfileScoreCount 設定                                                                                                    | 3.3.1  | 追加の Engagement Analytics の設定                | 19 |
| 3.4 アナリティクス ノロハイター                                                                                                    | Ana    | lytics.Patterns.MinimalProfileScoreCount 設定 | 19 |
| 2 E Coold Hwathan JULAA $2$                                                                                                    | 3.4 )  |                                             | 20 |
|                                                                                                    | 3.5 0  |                                             | 21 |
| 3.5.1 GeoIP ルックノッフ フロハイターの実装方法                                                                                                    | 3.5.1  | GeoIP ルックパッフ フロハイターの実装方法                    | 21 |
| 3.5.2 MaxMind GeoIP ルックアッノ ノロハイターの設定                                                                                                    | 3.5.2  | MaxMind GeoIP ルックアッノ ノロハイターの設定              | 21 |
| MaxMind.Encoding 設定 22                                                                                                    | Max    | Mind.Encoding 設定                            | 22 |
| MaxMind.Format 設定                                                                                                    | Max    | Mind.Format 設定                              |    |
| MaxMind.SecurityToken 設正                                                                                                    | Max    | Mind.Jecurity10Ken 設正                       | 22 |

Sitecore® は登録商標です。その他の記載されているブランドや製品名はそれぞれ各社の所有物です。この文書の内容はサイトコアの所有物です。Copyright © 2001-2012 Sitecore.All rights reserved.

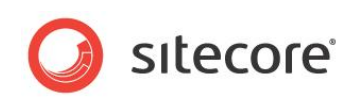

| 3.6 サイト定義 enableAnalytics 属性                                    | 23 |
|-----------------------------------------------------------------|----|
| 3.7 Sitecore DMS でのデータ収集とレポート作成に別々のデータベースを使用する                  | 24 |
| 3.7.1 データの転送                                                    | 24 |
| 3.7.2 データ収集用とレポート用に別々のデータベースを使用するように Sitecore を設定する             | 25 |
| 概要                                                              | 25 |
| SQL Server 上に Sitecore DMS Data Transfer Package を展開する          | 25 |
| スケジュールされたジョブの設定                                                 | 27 |
| 専用オートメーション データベースの設定                                            | 32 |
| 3.8 Sitecore_Analytics データベースのレポート概要データを更新する SQL Server エージェントの |    |
| 設定                                                              | 33 |
| 3.9 エグゼクティブ ダッシュボード設定ファイル                                       | 35 |
| 第4章 Sitecore.Analytics API                                      | 37 |
| 4.1 Sitecore.Analytics API の概要                                  | 38 |
| 4.1.1 Sitecore.Analytics.Tracker                                | 38 |
| Sitecore.Analytics.Tracker.CurrentPage                          | 38 |
| Sitecore.Analytics.Tracker.CurrentVisit                         | 38 |
| 4.1.2 Sitecore.Analytics.TrackerDataContext                     | 38 |
| Sitecore.Analytics.TrackerDataContent.Tags                      | 38 |
| 4.1.3 VisitorIdentification                                     | 38 |
| 第5章 Engagement Analytics のトラブルシューティング                           | 39 |
| 5.1 Engagement Analytics のトラブルシューティングの概要                        | 40 |
| 5.1.1 Sitecore ログ                                               | 40 |
| 5.1.2 Engagement Analytics コントロール パネル                           | 40 |

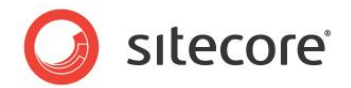

## 第1章

## イントロダクション

この文書では、Sitecore Customer Engagement Platform (CEP: カスタマー エンゲージメント プラットフォーム) およびSitecore Engagement Analytics (エンゲージメント アナリティクス) の設定と使用方法について説明します。Sitecore 管理者と開発者は、Engagement Analytics を実装する前にこの文書をよくお読みください。

この文書では、Engagement Analyticsアーキテクチャの概要、Engagement Analytics 設定の詳細、 頻繁に使用する Engagement Analytics Application Programming Interface に関するアドバイ ス、およびトラブルシューティング手順について説明します。

このマニュアルの情報は、Sitecore CMS 6.6 以降および Sitecore DMS 6.6 以降に適用されます。

このマニュアルには次の章があります。

- 第1章 イントロダクション
   このドキュメントの概要について説明します。
- 第2章 Sitecore Engagement Analytics の概要
   この章では、Sitecore DMS の概要と機能を紹介し、続いて Engagement Analytics エンジンのアーキテクチャについて説明します。
- 第3章 Engagement Analytics の設定
   この章では、データベース、設定、プロバイダーなど、Engagement Analytics エンジンの設定方法を説明します。
- 第4章 Sitecore.Analytics API
   この章では、Sitecore.Analytics API について説明します。
  - 第5章 Engagement Analytics のトラブルシューティング

この章では、Engagement Analytics エンジンで起きる問題のトラブルシューティング手順について説明します。

Sitecore® は登録商標です。その他の記載されているブランドや製品名はそれぞれ各社の所有物です。この文書の内容はサイトコアの所有物です。Copyright © 2001-2012 Sitecore.All rights reserved.

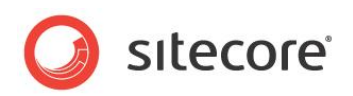

## 第2章

## Sitecore Engagement Analytics の概要

この章では、Sitecore Engagement Analytics の概要と機能を紹介し、続いてEngagement Analytics エンジンのアーキテクチャについて説明します。

この章には次のセクションがあります。

- Engagement Analytics の機能と概念
- 多変量テスト
- Engagement Analytics のアーキテクチャ

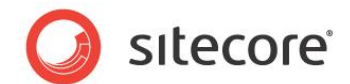

## 2.1 Engagement Analytics の機能と概念

このセクションでは、Engagement Analyticsの概念と、それに対応する機能の実装手順について説明します。

#### 重要

この文書における設定 ファイルに関する記載の大部分は、システム上にある /App\_config/include/Sitecore.An alytics.config のエントリを指します。

#### 2.1.1 ページ要求の追跡

Engagement Analytics エンジンは、すべてのページ要求を自動追跡しますが、特定の要求の追跡を取り消すことができます。Engagement Analytics のほとんどの処理には、Web クライアントがアクセスするときの一連の要求が伴います。Sitecore では、各ページ要求がデータベースの 1 つのアイテムに相当します。したがって、Engagement Analytics の各処理が Sitecore アイテムに関連付けられます。これをページとも言います。

#### 2.1.2 Engagement Analytics へのアクセス

Engagement Analytics へのアクセスとは、ページに関連付けられたイベントを含めて、1 回のブラウザー セッション で 1 つの Web クライアントから送信される一連の HTTP 要求のことです。

単一ユーザーからの一連の HTTP 要求を識別するために、Sitecore は Engagement Analytics セッションの Co okie を Web クライアントに送信します。 セッションの Cookie の名前は SC\_ANALYTICS\_SESSION\_COOKIE です。 最初のカンマ文字 (",") より前のセッションの Cookie の値が、 セッション テーブルの SessionID コラムの値に一 致し、 アナリティクス データベースの Engagement Analytics の訪問者記録の特定に使用されます。 セッションの Co okie は、 ユーザーが Web クライアントを閉じると期限が切れます。

Engagement Analytics アクセスは、ブラウザー セッションを表します。アクセスは、常にではありませんが、多くの場合 ASP.NET セッションに対応し、複数の ASP.NET セッションにわたる場合もあります。たとえば、ASP.NET では web. config ファイルの /configuration/system.web/sessionState エレメントの timeout 属性によって指定された 分数が過ぎると ASP.NET セッションが終了します。Web クライアントからの最初の要求で、ASP.NET セッションに対 応する Engagement Analytics アクセスが作成されます。ASP.NET セッションが次の要求より前に期限切れになっ た場合、ASP.NET では新しいセッションが作成されますが、Sitecore では新しいアクセスは作成されません。1 つのア クセスが、ASP.NET のセッション中およびセッション間のユーザーのアクティビティを表します。

#### 訪問者の識別

Engagement Analytics の訪問者とは、1 つの Web クライアントからの複数の個々のアクセスを表します。

単一ユーザーからの反復アクセスを識別するために、Sitecore は永続セッションの Cookie を Web クライアントに送信します。 永続セッションの Cookie の名前は SC\_ANALYTICS\_GLOBAL\_COOKIE です。永続セッションの値は、グローバル セッ ション テーブルの CookieValue のコラム値に一致し、アナリティクス データベースの訪問者記録の特定に使用されます。 永続セッションの Cookie は、Web クライアントによってソリューションから最後のページが要求されてから 1 年後に期 限が切れます。

#### 2.1.3 訪問者タグ

訪問者タグを使用すると、アクセスに関する Engagement Analytics 属性をストアできます。それぞれの属性は個別のサイト訪問者を表します。訪問者の詳細については、「訪問者の識別」のセクションを参照してください。

Sitecore® は登録商標です。その他の記載されているブランドや製品名はそれぞれ各社の所有物です。この文書の内容はサイトコアの所有物です。Copyright © 2001-2012 Sitecore.All rights reserved.

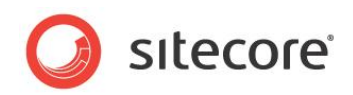

#### 重要

訪問者タグは、セキュリティ プロファイルおよび Engagement Analytics プロファイルとは異なります。訪問者タグは、 ユーザーまたは個々の ASP.NET セッションではなく、個々の Web クライアントの訪問者に適用されます。Engage ment Analytics プロファイルの詳細については、「Engagement Analytics プロファイル」のセクションを参照してく ださい。ユーザー プロファイルの詳細については、『セキュリティ リファレンス』を参照してください。

#### メモ

訪問者タグの値は、個々の Web クライアントの訪問者に適用されます。同じユーザーが 2 種類のユーザー エージェ ントを使用して Web サイトにアクセスした場合、Engagement Analytics エンジンは別々のタグ値で 2 つのアクセ スを記録します。

#### 2.1.4 Engagement Analytics כם Engagement Analytics

Engagement Analytics プロファイルには、各アクセスから収集された情報が含まれます。プロファイル値をコンテンツ アイテムに割り当てると、ユーザーがそのコンテンツにアクセスしたとき、そのユーザーのプロファイルを自動的に更新するこ とができます。アクセスの詳細については、「Engagement Analytics へのアクセス」のセクションを参照してくだ さい。

#### 重要

Engagement Analytics プロファイルは、セキュリティ プロファイルおよび訪問者タグとは異なります。Engagement Analytics プロファイルは、ユーザーや訪問者ではなく、個々のWeb クライアントの個々のアクセスに適用されます。 訪問者タグの詳細については、「訪問者タグ」のセクションを参照してください。

#### ۶Ł

Engagement Analytics プロファイルの値は、個々の Web クライアントの個々のアクセスに適用されます。同じユー ザーが 2 種類のユーザー エージェントを使用して Web サイトにアクセスした場合、Engagement Analytics エンジ ンは別々のプロファイル値で 2 つのアクセスを記録します。

#### 2.1.5 Engagement Analytics ページ イベント

Engagement Analytics エンジンは、ゼロ以上のイベントを各ページ要求に関連付けます。デフォルトでは、各ページ要求はイベントを発生させます。ASP.NET のポストバック テクノロジの代わりに AJAX を使用するアンケートで、 ユーザーがフォームをクリアしたり投票を送信したりするなど、ユーザーのアクションによってイベントが発生するように設定 することができます。タイマーが設定時間に達したり、ビデオが末尾まで再生されたりするなど、システム操作でイベントを 生成することも可能です。

#### ゴールと未達成

ユーザーがリソースにアクセスする、あるいはフォームをすべて記入する、というように Web サイト所有者の特定のゴール を表すイベントを指定できます。逆に、ユーザーが検索結果リストのリンクをどれもクリックしない、などの未達成を表すイ ベントも指定できます。特定の種類のゴールや未達成を登録するには、「Engagement Analytics ページ イベント の登録方法」のセクションで説明されているように、System/Analytics/Goal データ テンプレートを使用します。

#### キャンペーン

キャンペーン イベントを起動するには、sc\_camp クエリ文字列パラメーターの値を使用します。あるいは、待ちうけページのようなコンテンツ アイテムにキャンペーンを割り当てることができます。キャンペーンの詳細については、「Error! Reference source not found.」のセクションを参照してください。sc\_camp クエリ文字列パラメーターの名前を変更する場合は、「Analytics.CampaignQueryStringKey 設定」のセクションを参照してください。

Sitecore® は登録商標です。その他の記載されているブランドや製品名はそれぞれ各社の所有物です。この文書の内容はサイトコアの所有物です。Copyright © 2001-2012 Sitecore.All rights reserved.

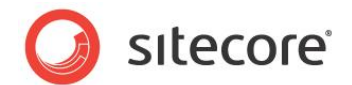

#### Engagement Analytics ページ イベントの登録方法

/Sitecore/System/Settings/Analytics/Page Events アイテムには、事前定義されたページ イベントが多数 あります。セッション開始、セッション終了、検索、ログアウトなどの、よく生じるセッションが含まれます。

追加ページ イベントを登録する方法:

- 1. コンテンツ エディターで /Sitecore/System/Settings/Analytics/Page Events アイテムを選択します。
- 2. **コンテンツ エディター**で、System/Analytics/Page Eventデータテンプレートを使用してイベント定義アイテ ムを挿入します。

#### メモ

コードと設定ファイルは、イベント定義アイテムを名前で参照します。

ヒント

コンポーネント内のイベントを特定するには、Video Starts や Video Concludes のようにパターンを使用します。

3. コンテンツ エディターで、イベント定義アイテムの [データ] セクションにイベント パラメーターを入力します。

URL クエリ文字列パラメーターを使用してイベントを起動する方法の詳細については、「URL クエリ文字列パラメー ターを使用してイベントをトリガーする方法」のセクションを参照してください。

#### 重要

イベントは、どのように使用する場合でもその前に登録する必要があります。

#### URL クエリ文字列パラメーターを使用してイベントをトリガーする方法

イベント、ゴール、または未達成の名前に sc\_trk URL クエリ文字列パラメーターを設定できます。このパラメーターの 名前の設定については、「Analytics.EventQueryStringKey 設定」のセクションを参照してください。

#### クエリ文字列パラメーターをイベントにマッピングする方法

任意のクエリ文字列パラメーターがイベントをトリガーするように設定する方法:

- web.config で、type 属性の値が Sitecore.Analytics.Pipelines.StartTracking.ProcessQuery String,Sitecore.Analytics である /configuration/sitecore/pipelines/startTracking/proces sor エレメント内に <trigger> エレメントを追加します。
- 2. <trigger> エレメントで、クエリ文字列パラメーターの名前に querystring 属性を設定します。
- 3. <trigger> エレメントで、トリガーするイベントの名前に eventname 属性を設定します。

指定されたクエリ文字列パラメーターが URL に含まれている場合、指定されたイベントを Engagement Analytics エンジンが記録します。

#### メモ

Engagement Analytics のデフォルト設定では、sc\_rss という名前の URL クエリ文字列パラメーターが、RSS という名前のイベントにマッピングされます。

#### 2.1.6 **キャンペーン カテゴリ**

キャンペーン カテゴリとは、1 つまたは複数のメディア チャンネルを通じて製品やサービス、その他の提供物に対する関 心を促進しようとするマーケティング手法です。各アクセスは、1 つまたは複数のキャンペーン カテゴリに関連付けること ができます。Engagement Analytics ユーザーは、キャンペーンでアクセス データをフィルターできます。キャンペーンお よびキャンペーン カテゴリ処理の詳細については、『マーケティング オペレーション クックブック』を参照してください。

Sitecore® は登録商標です。その他の記載されているブランドや製品名はそれぞれ各社の所有物です。この文書の内容はサイトコアの所有物です。Copyright © 2001-2012 Sitecore.All rights reserved.

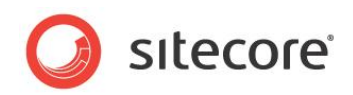

#### 2.1.7 **リバース DNS ルックアップ**

リバース DNS ルックアップを使用すると、サーバーのアドレスを指定することで人間の読みやすい名前を得ることができ、 IP アドレスの所有者に関する情報を得るのに使用できます。

#### 2.1.8 **GeoIP** *ル*ックアップ

GeoIP ルックアップを使用すると、IP アドレスの場所および所有者に関してリバース DNS ルックアップより詳細な情報 を得ることができます。レポートに GeoIP 情報を含めるために、Engagement Analytics エンジンはルックアップを実 行する外部サービスを使用します。

#### メモ

GeoIP ルックアップ サービスを利用する場合は、MaxMind などのサードパーティーにお問い合わせください。MaxMind の詳細については、「MaxMind GeoIP ルックアップ プロバイダーの設定」のセクションを参照してください。この製品には、 MaxMind で作成された GeoLite データが含まれています (<u>http://www.maxmind.com/)</u>. MaxMind の詳細 については、http://sdn.sitecore.net/Products/OMS/MaxMind.aspx を参照してください。

#### 2.1.9 **自動ロボット検出**

Engagement Analytics エンジンは、検索エンジンのようなロボットを自動的に検出し、そのアクセスを実際のユー ザーのアクセスとは別に分類することができます。Engagement Analytics は、デフォルトでロボット セッションをドロッ プします。この機能は、ロボットと誤って識別される訪問者がいる場合、無効になる可能性があります。

Sitecore は、多くの基準を使用してロボットの識別を試みます。ロボットは、短時間のうちに多数の要求を発行する 傾向がある一方、Cookie をサポートしない、およびコンテンツで参照されている CSS ファイルやメディアを要求しない 傾向があります。必要な場合には、ユーザーがロボット アクセスをライブ アクセスとして再分類することも可能です。

#### 2.1.10 Engagement Analytics の Email 配信

Email によるEngagement Analytics レポートの配信を設定するには、コンテンツ エディターで /Sitecore/Syst em/Settings/Analytics/Reports/Reports アイテムの [データ] セクションの [スケジュール] フィールドを編集し ます。このフィールドに値が含まれる場合は、root エレメント <schedule> のある XML 文書である必要があります。 <schedule> エレメントの子はそれぞれ、<report> エレメントにする必要があります。各 <report> エレメントに、 1 つの Email レポートのプロパティを指定します。

たとえば、次の XML には次のような Schedule フィールドがあります:

```
<schedule>
<report
reportitem="/sitecore/system/Settings/Analytics/Reports/Reports/Marketing/Metrics"
recipients="alias@domain.tld"
recurrence="everyday"
title="Metrics"
days="1"
format="html" />
<!-- additional <report> elements -->
</schedule>
```

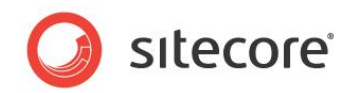

次の表で説明されている <report> エレメントの属性は、必須です:

| 属性         | 説明                                                                                                    |
|------------|----------------------------------------------------------------------------------------------------|
| reportitem | レポート定義アイテムのフル パス。                                                                                                    |
| recipients | カンマで区切った Email アドレス。                                                                                                    |
| Recurrence | 配信の頻度 (everyday、weekdays、Mondays、Tuesdays、Wednesday<br>s、Thursdays、Fridays、Saturdays、Sundays、monthly、biweekly)。<br>複数の値はカンマ (",") で区切る。この値では大文字と小文字は区別されない。 |
| Title      | Email メッセージのタイトル。                                                                                                    |
| Days       | レポートに含めるアナリティクス データの日数。                                                                                                    |
| Format     | レポート フォーマット (html、pdf、png、rtf、word2007、excel2007)。                                                                                                    |

web.config で type Sitecore.Analytics.Tasks.EmailReportsTask を持つ /configuration/ sitecore/scheduling/agent エレメントが、アナリティクス レポートを Email で配信します。このエージェントは 1 時 間ごとに実行されますが、1 日に 1 度、深夜 0 時直後にレポート処理を実行するために /Sitecore/System/Set tings/Analytics/Reports/Reports アイテムの Last Run フィールドの値をチェックします。レポート処理の完了後 に、LastRun フィールドは更新されます。

#### ۶Ł

Sitecore は、web.config の /configuration/sitecore/settings/setting エレメントの value 属性で nam e MailServer によって指定される SMTP サーバーを使用します。

#### メモ

Engagement Analytics レポートは、Sitecore ユーザー インターフェースと API を使用して Email 配信すること もできます。

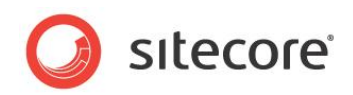

## 2.2 多変量テスト

Engagement Analytics エンジンを使用すると、多変量テストを適用できます。多変量テストを使用すると、各プレ ゼンテーション コントロールのデータ ソースを動的に設定できます。

#### 2.2.1 多変量テスト定義と多変量テスト変数

多変量テストはそれぞれ、1 つまたは複数の多変量テスト変数を含む多変量テスト定義アイテムで構成されます (テ ストセット)。それぞれの多変量テスト変数には、システムがその変数を適用するとき、プレゼンテーション コントロールの データ ソースとして適用するアイテムを指定します。多変量テスト定義アイテムには、システムがどの多変量テスト変数 を選択してレンダリングのデータ ソースとして適用するかを決める手段を指定します。レイアウト詳細を使用すると、ユー ザーが多変量テストを選択して各プレゼンテーション コントロールを適用できます。多変量テストの構成およびテスト変 数の詳細については、『マーケティング オペレーション クックブック』を参照してください。

Sitecore® は登録商標です。その他の記載されているブランドや製品名はそれぞれ各社の所有物です。この文書の内容はサイトコアの所有物です。Copyright © 2001-2012 Sitecore.All rights reserved.

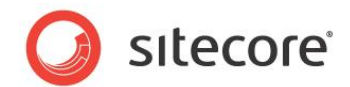

### 2.3 Engagement Analytics のアーキテクチャ

Engagement Analytics エンジンは、各ページ要求にアナリティクス処理ロジックを追加します。

#### 2.3.1 Engagement Analytics データキュー

ページ要求があるたびに、多数のページ イベントとユーザー プロファイル情報が生成されることがあります。ページをレン ダリングする際のパフォーマンスへの影響を減らすために、Sitecore Engagement Analytics エンジンはこのデータ をメモリー内の訪問者データセットに書き込みます。訪問者データが指定されたサイズに達するか、指定された制限時 間に達すると、データはメモリー内の共有データセットに移動されます。共有データセットが指定されたサイズに達するか、 指定された制限時間に達すると、大容量データベースの操作によってデータは固定のデータベース記憶域に送られ ます。

サイズと制限時間を設定する方法は、この文書の「Analytics.MaxQueueSize 設定」のセクションを参照してください。

#### 重要

キュー サイズは、ピーク時のソリューション インフラストラクチャの超過を避けるように、あるいは未確認で負荷のかかる検索エンジンによる被害を抑えるように設定してください。

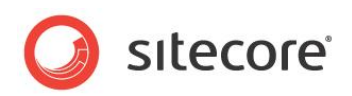

## 第3章

## **Engagement Analytics の設定**

この章では、データベース、設定、プロバイダーなど、Engagement Analytics エンジンの設定方法を説明します。

この章には次のセクションがあります。

- アナリティクス データベース
- アナリティクス クライアント ロール
- アナリティクス設定の設定
- アナリティクス プロバイダー
- GeoIP ルックアップ プロバイダー
- サイト定義 enableAnalytics 属性
- Sitecore DMS でのデータ収集とレポート作成に別々のデータベースを使用する

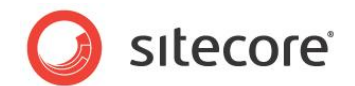

## 3.1 アナリティクス データベース

Web サイト上でアナリティクス データを収集するのに使用されるデータベースは、/App\_Config/ ConnectionStrings.configの/connectionStrings/add エレメントの connectionString 属性で、name=a nalytics によって指定されます。 複数の Sitecore インスタンスが同じアナリティクス データベースにアクセスできます。 た とえば、ロード バランサーの背後にある複数のコンテンツ デリバリ インスタンスが、別々のコンテンツ管理サーバーによって アクセスされるアナリティクス データベースにデータを投入して、レポートを生成する場合があります。

アプリケーションをレポートするのに使用されるデータベースは、/App\_Config/ConnectionStrings.config の /co nnectionStrings/add エレメントの connectionString 属性で、name=reporting によって指定されます。St imulsoft レポート、エグゼクティブ ダッシュボード、EAS スーパーバイザー、および EAS モニターで、この属性の文字列 が定義されている場合、データベースをレポートするのに使用されます。

#### 注意

Sitecore は、アナリティクスの機能として Microsoft SQL Server をサポートしています。

#### 3.1.1 **アナリティクス データベースの無効化**

Sitecore.Analytics.config ファイルには、アナリティクス データベースを無効化するための設定が記述されています。 この設定ファイルは、

¥wwwroot¥SitecoreInstallation¥Website¥App\_Config¥Include フォルダーに保存されています。

アナリティクス データベースを無効にする設定は次のとおりです。

<setting name="Analytics.DisableDatabase" value="false" />

デフォルト値は1です。

アナリティクス データベースを無効にすると、同データベースに対する情報の読み取りと書き込みが行われなくなります。

#### 実行時パーソナリゼーション

アナリティクス データベースを無効にした場合でも、Sitecore を使用して実行時パーソナリゼーションを行うことができます。実行時パーソナリゼーションとは、現在のセッション中の訪問者の挙動に基づいたパーソナリゼーションのことです。

パーソナリゼーション ルールには、データベースに登録されているデータに基づかないものが多数あります。たとえば、デバイス、目的、イベント、トラフィックの種類などに基づくルールです。

当然ですが、履歴データに基づくパーソナリゼーション ルールは実装できません。

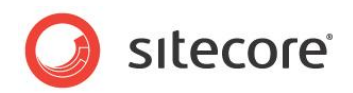

## 3.2 アナリティクス クライアント ロール

Sitecore¥Analytics セキュリティ ロールは、Sitecore ユーザー インターフェースにおける Engagement Analytic s 機能へのアクセスを制御します。これらのロールには、クライアント プロファイリング、メンテナンス、パーソナリゼーション、レポートが含まれます。

Sitecore クライアント セキュリティ ロールの詳細については、『クライアント設定クックブック』を参照してください。

Sitecore® は登録商標です。その他の記載されているブランドや製品名はそれぞれ各社の所有物です。この文書の内容はサイトコアの所有物です。Copyright © 2001-2012 Sitecore.All rights reserved.

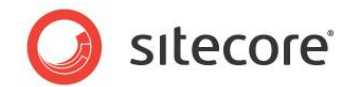

## 3.3 アナリティクス設定の設定

各設定で使用できる値は、設定ファイルの各 /configuration/sitecore/settings/setting エレメントの上にある コメントで説明されています。

#### 重要

web.config に関する重要な注意については、「Engagement Analytics の機能と概念Engagement Analytics の機能と概念」のセクションを参照してください。

#### Analytics.AutoDetectBots 設定

アナリティクス エンジンが検索エンジンなどの Web ロボットを自動的に分類しようとするかどうかは、web.config の /c onfiguration/sitecore/settings/setting エレメントの value 属性で、name Analytics.AutoDetectBots によって指定されます。自動ロボット検出の詳細については、「自動ロボット検出」のセクションを参照してください。

#### Analytics.BulkCopyBatchSize 設定

アナリティクス データをメモリーから固定のデータベース記憶域に転送するときの、大容量のコピー操作をバッチ化するための行の数は、web.config の /configuration/sitecore/settings/setting エレメントの value 属性で、name Analytics.BulkCopyBatchSize によって指定されます。

#### Analytics.CampaignQueryStringKey 設定

Engagement Analytics エンジンがキャンペーンをトリガーするときに使用される URL クエリ文字列パラメーターの名前は、web.config の /configuration/sitecore/settings/setting エレメントの value 属性で、name Anal ytics.CampaignQueryStringKey によって指定されます。キャンペーンの詳細については、「キャンペーン」のセクションを参照してください。

#### Analytics.DisableDatabase 設定

アナリティクス データベースへの読み書きは、web.config の /configuration/sitecore/settings/ setting エレメントの value 属性で、name Analytics.DisableDatabase によって無効になります。

詳細については、「Disabling the Analytics Database」のセクションを参照してください。

#### Analytics.EMailFromAddress 設定

Engagement Analytics エンジンで生成されたメッセージの送信者として使用される Email アドレスは、web.co nfig の /configuration/sitecore/settings/setting エレメントの value 属性で、name Analytics. EMailF romAddress によって指定されます。Email 配信の詳細については、「Engagement Analytics の Email 配信」を参照してください。

#### Analytics.Enabled 設定

Sitecore で着信 HTTP 要求に関する情報をストアするかどうかは、web.config の /configuration/ sitecore/settings/setting エレメントの value 属性で、name Analytics.Enabled によって指定されます。ア ナリティクスを使用しない環境でパフォーマンスの向上を図る場合には、Analytics.Enabled を false に設定してくだ さい。

#### Analytics.EventQueryStringKey 設定

Engagement Analytics エンジンがイベントをトリガーするときに使用される URL クエリ文字列パラメーターの名前は、web.config の /configuration/sitecore/settings/setting エレメントの value 属性で、name Analyt

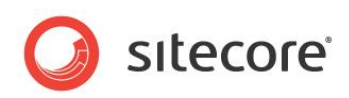

ics.EventQueryStringKey によって指定されます。イベントの詳細については、「Engagement Analytics ページ イベント」の「Engagement Analytics データ キュー」のセクションを参照してください。

#### Analytics.GeoIps.CacheSize 設定

GeoIP ルックアップ マネージャー内のキャッシュされたアイテム数は、web.config の /configuration/sitecore/se ttings/setting エレメントの value 属性で、name Analytics.GeoIps.CacheSize によって指定されます。

#### Analytics.LogLevel 設定

アクティビティをログに記録するかどうかのしきい値は、web.configの/configuration/ sitecore/settings/setting エレメントの value 属性で、name Analytics.LogLevel によって指定されます。デ フォルトでは、Engagement Analytics エンジンはエラーと例外のみをログに記録します。

#### Analytics.LongRunningRequest 設定

Engagement Analytics 処理を許可する時間 (ミリ秒) は、web.config の /configuration/sitecore/ settings/setting エレメントの value 属性で、name Analytics.LongRunningRequest によって指定されま す。処理がこのしきい値を超えた場合、Sitecore ログとEngagement Analytics レポートにはエラーとして表示され ます。

#### Analytics.MaxCachedRows 設定

各定義テーブルのデータのうち、メモリーに保存される行の数は、web.config の /configuration/ sitecore/settings/setting エレメントの value 属性で、name Analytics.MaxCachedRows によって指定さ れます。この値を超えると、行の半数はメモリーから破棄されます。

#### Analytics.MaxQueueSize 設定

データ キューの最大サイズは、web.config の /configuration/sitecore/settings/setting エレメントの value 属性で、name Analytics.MaxQueueSize によって指定されます。 データ キューについての情報は「Engageme nt Analytics データ キュー」のセクションを参照してください。 現在のデフォルト値は 10,000 です。

#### 注意

Engagement Analytics データ キューのサイズが、ASP.NET に使用可能なメモリーを超えることはできません。 データ キューの上限に達した場合でも、キュー サイズが不適切とは限りません。キュー サイズの制限に達した場合には、 ハードウェアにおけるピーク ロードの処理が不適切、侵入性の高いロボットなどの原因も考えられます。

#### Analytics.PerformLookup 設定

インスタンスでリバース DNS ルックアップと GeoIP ルックアップを実行するかどうかは、web.config の /configurati on/sitecore/settings/setting エレメントの value 属性で、name Analytics.PerformLookup によって指定 されます。 ルックアップを実行する必要があるのは、 アナリティクス データベースに接続している Sitecore インスタンスの うち 1 つのみです。

#### 重要

MaxMind プロバイダーを含めて GeoIP ルックアップ プロバイダーのほとんどは、GeoIP ルックアップの実行にインター ネット アクセスを必要とします。インターネットにアクセスできない環境では、Analytics.PerformLookup を false に 設定してください。

Sitecore® は登録商標です。その他の記載されているブランドや製品名はそれぞれ各社の所有物です。この文書の内容はサイトコアの所有物です。Copyright © 2001-2012 Sitecore.All rights reserved.

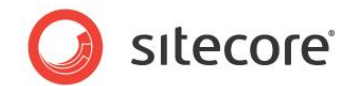

#### Analytics.PerformLookup.Interval 設定

ルックアップ処理の間隔は、web.configの/configuration/sitecore/settings/setting エレメントの value 属性で、name Analytics.PerformLookup.Interval によって制御されます。

#### Analytics.ReverseDnsLookupTimeout 設定

リバース DNS ルックアップ処理を許可する時間 (ミリ秒) は、web.config の /configuration/sitecore/setting s/setting エレメントの value 属性で、name Analytics.ReverseDnsLookupTimeout によって指定されます。

#### Analytics.Robots.IgnoreRobots 設定

ロボットとして検出された要求からのアクセスがデータベースに書き込まれないことは、web.config の /configuratio n/sitecore/settings/setting エレメントの value 属性で、name Analytics.Robots.IgnoreRobots が tr ue と設定されたときに指定されます。

#### Analytics.Robots.IgnoreAutoRobots 設定

自動ロボットとして検出された要求からのアクセスがデータベースに書き込まれないことは、web.config の /configur ation/sitecore/settings/setting エレメントの value 属性で、name Analytics.IgnoreAutoRobots が tr ue と設定されたときに指定されます。

#### Analytics.Sampling.Percentage 設定

アナリティクス データベース内に収集されるアクセスの割合は、web.config の /configuration/sitecore/ settings/setting エレメントの value 属性で、name Analytics.Sampling.Percentage によって指定されま す。デフォルトの 100 にすると、すべてのアクセスのすべてのデータが収集されます。

#### Analytics.TrackerChanges.FlushInterval 設定

アナリティクス追跡データをメモリーからデータベースへ書き込む頻度は、web.config の /configuration/ sitecore/settings/setting エレメントの value 属性で、name Analytics.TrackerChanges. FlushInterval によって指定されます。

#### Analytics.TrackerChanges.MaxRows 設定

アナリティクス追跡データがメモリーからデータベースに書き込まれる前に、メモリーに保持されるアナリティクス追跡データの行数は、web.configの/configuration/sitecore/settings/setting エレメントの value 属性で、name A nalytics.TrackerChanges.MaxRows によって指定されます。

#### Analytics.TrackerChanges.Sleep 設定

トラッカーによるキューの非アクティブ期間の変更は、web.config の /configuration/sitecore/ settings/setting エレメントの value 属性で、name Analytics.TrackerChanges.Sleep によって指定されま す。

#### Analytics.UpdateBatchSize 設定

バッチ操作に含める SQL 要求の数は、web.config の /configuration/sitecore/settings/ setting エレメントの value 属性で、name Analytics.UpdateBatchSize によって指定されます。

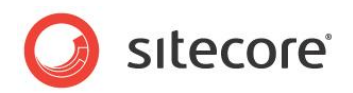

#### Analytics.UseBulkCopy 設定

データベースに行を挿入するために大容量のコピー操作を使用するかどうかは、web.config の /configuration/si tecore/settings/setting エレメントの value 属性で、name Analytics.UseBulkCopy によって指定されます。

#### Analytics.Automation.BatchSize 設定

バッチで処理するレコードの数は、web.config の /configuration/sitecore/settings/setting エレメントの val ue 属性で、name Analytics.Automation.BatchSize によって指定されます。

#### Analytics.Automation.Interval 設定

ワークフローのワーカー プロセスを実行する頻度は、web.config の /configuration/sitecore/ settings/setting エレメントの value 属性で、name Analytics.Automation.Interval によって指定されま す。

#### Analytics.Automation.MachineName 設定

ワークフロー エンジンを実行するサーバーの名前は、web.config の /configuration/sitecore/ settings/setting エレメントの value 属性で、name Analytics.Automation.MachineName によって指定 されます。

#### Analytics.Automation.Threads 設定

ワークフロー エンジンで使用されるスレッドの数は、web.config の /configuration/sitecore/ settings/setting エレメントの value 属性で、name Analytics.Automation.Threads によって指定されま す。

#### 3.3.1 追加の Engagement Analytics の設定

このセクションで説明されている設定ファイルのエントリは、DMS のインストール中に得られる Sitecore.Analytics.co nfig ファイルには含まれません。関連機能を有効にするには、自身でこれらのエントリを追加する必要があります。

#### Analytics.Patterns.MinimalProfileScoreCount 設定

パターン カードを使用している場合は、以下の行を Sitecore.Analytics.config ファイルの configuration/sitec ore/settings セクションに追加する必要があります。

<setting name= "Analytics.Patterns.MinimalProfileScoreCount" value= "3" />

パターンマッチ動作が始まる前のアクセス中にアクセスされる必要のあるページの数は、この設定の value 属性で、指定されます。たとえば、value= "3"の場合、アクセスされたページ数が 4 以上のときにパターンマッチが始まります。

プロファイル、プロファイル カード、パターン カードの詳細については、『Sitecore マーケティング オペレーション クックブッ ク』を参照してください。

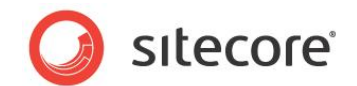

## 3.4 アナリティクス プロバイダー

デフォルトのアナリティクス プロバイダーを更新し、Engagement Analytics データをデフォルトの Sitecore アナリティ クス データベース以外のシステムにストアするには、デフォルトのアナリティクス プロバイダーと同じシグネチャーを持つカス タムのアナリティクス プロバイダー クラスを実装します。

次に、Sitecore.Analytics.config の /configuration/sitecore/dataAdapterManager/ providers/add エレメントの type 属性で、実装したクラスを参照するように name="default" を更新するか、 <providers> エレメントに <add> エレメントを追加して一意の name を指定し、カスタム プロバイダーを参照す るように type 属性を更新した上で、<dataAdapterManager> エレメントの defaultProvider 属性を name に設定します。

```
<dataAdapterManager defaultProvider="default">
<providers>
<clear/>
<add name="default" type="Sitecore.Analytics.Data.DataAccess.DataAdapters.
Sql.SqlServer.SqlServerDataAdapterProvider, Sitecore.Analytics"/>
</providers>
</dataAdapterManager>
```

#### 重要

カスタムのアナリティクス プロバイダーは、デフォルトのアナリティクス プロバイダーと同じシグネチャーを持つ必要がありま す。

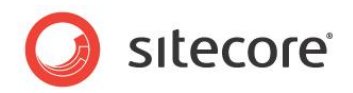

## 3.5 GeoIP ルックアップ プロバイダー

GeoIP ルックアップ プロバイダーは、web.config の /configuration/sitecore/lookupManager/ providers/add エレメントの type 属性で、name default によって指定されます。

#### 3.5.1 **GeoIP ルックアップ プロバイダーの実装方法**

カスタム GeoIP ルックアップ プロバイダーを実装する方法:

- 1. Visual Studio の Web アプリケーション プロジェクトで Sitecore.Analytics.Lookups. LookupProviderBase クラスから継承するクラスを作成します。
- 2. この新しいクラスで、GetInformationByIp() メソッドを実装します。
- 3. web.config ファイルの /configuration/sitecore/lookupManager/ providers/add エレメントで、新しいクラスを参照するように type 属性を更新します。

#### 3.5.2 MaxMind GeoIP ルックアップ プロバイダーの設定

MaxMind GeoIP ルックアッププロバイダーを使用するには、このセクションで説明されている設定を構成してから、we b.config の / config uration/sitecore/lookupManager/ providers/add エレメントの type 属性で、name default を次の値に設定します:

Sitecore.Analytics.Lookups.MaxMindProvider, Sitecore.Analytics

Engagement Analytics には、テストと実装の便宜上、および CEP の機能を最初から利用できるように、多数の ルックアップが無償で付属していますが、無償のルックアップ バッチは有効期限があり、MaxMind から追加購入が必 要です。

MaxMind への登録と、追加ルックアップの購入については、次のページを参照してください: <u>http://sdn.sitecore.</u> <u>net/Products/OMS/MaxMind.aspx</u>

#### 重要

購入した MaxMind GeoIP ルックアップ サービスを使用する場合、MaxMind.Url 設定を MaxMind から指定される URL に変更する必要があります。MaxMind.Url 設定の詳細については、「MaxMind.Url 設定」のセクションを参照してください。

Sitecore CMS 内で GeoIP Web サービスを使用する際に何か問題が発生した場合は、MaxMind のサポート部門 (<u>support@maxmind.com</u>) までメールでご連絡ください。また、月曜から金曜の 9:30 ~ 17:00 (東部標 準時) までアクセス可能なチャットサービス (<u>www.maxmind.com</u>) もご利用いただけます。

通常の営業時間中に受信したすべてのメッセージは、同日中に返信いたします。それ以外のメッセージについては、翌 営業日中に返信いたします。

注

お手持ちの MaxMind-Sitecore ライセンス キーを使用して、MaxMind に対するご質問の権利を追加購入できます。<u>www.maxmind.com/app/sitecore</u> にアクセスしてください。

Sitecore® は登録商標です。その他の記載されているブランドや製品名はそれぞれ各社の所有物です。この文書の内容はサイトコアの所有物です。Copyright © 2001-2012 Sitecore.All rights reserved.

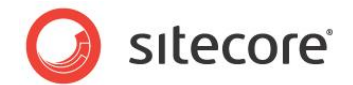

#### MaxMind.Encoding 設定

MaxMind GeoIP ルックアップ プロバイダーで使用されるページ エンコーディングは、web.config の /configuration/sitec ore/settings/setting エレメントの value 属性で、name MaxMind.Encoding によって制御されます。

#### MaxMind.Format 設定

MaxMind GeoIP ルックアップ プロバイダーで使用されるフォーマットは、web.config の /configuration/sitecor e/settings/setting エレメントの value 属性で、name MaxMind.Format によって制御されます。

#### MaxMind.SecurityToken 設定

MaxMind GeoIP ルックアップ プロバイダーで使用されるセキュリティは、web.config の /configuration/sitecor e/settings/setting エレメントの value 属性で、name MaxMind.SecurityToken によって制御されます。

#### MaxMind.Url 設定

MaxMind GeoIP ルックアップ プロバイダーで使用される URL は、web.config の /configuration/sitecore/s ettings/setting エレメントの value 属性で、name MaxMind.Url によって制御されます。

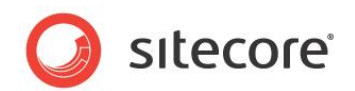

## 3.6 サイト定義 enableAnalytics 属性

Web サイトごとに Engagement Analytics データのキャプチャを有効または無効にするには、web.config の適切 な /configuration/sitecore/sites/site エレメントの enableAnalytics 属性を true または false に設定しま す。

#### ヒント

コンテンツ管理をコンテンツ デリバリから分離する場合、コンテンツ管理環境でアナリティクス データがキャプチャされない ように、コンテンツ管理環境のすべての論理サイトで enableAnalytics 属性を false に設定します。

Sitecore® は登録商標です。その他の記載されているブランドや製品名はそれぞれ各社の所有物です。この文書の内容はサイトコアの所有物です。Copyright © 2001-2012 Sitecore.All rights reserved.

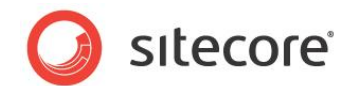

## 3.7 Sitecore DMS でのデータ収集とレポート作成に別々のデータベース を使用する

Sitecore 6.6 のリリースでは、データ収集用のデータベースとレポート用のデータベースを個別に使用できます。これに より、データベースに対する書き込みとデータベースからのデータの抽出の両方のパフォーマンスが向上します。コレクショ ンデータベース (Sitecore\_Analytics) は、データの書き込みとデータの限定抽出に最適化されています。レポート 用データベースは、大容量のデータ抽出用に最適化されています。収集用データベースとレポート用データベースを異 なる物理サーバ上に配置すれば、パフォーマンスの向上を実現できます。

専用のオートメーション データベースを用意して、コンテンツ配信 (CD) 環境とコンテンツ管理 (CM) 環境間で共有し、 物理 SQL サーバ間で負荷を分散するように設定すれば、さらなるパフォーマンスの向上が可能です。

#### 3.7.1 **データの転送**

収集用データベースとレポート用データベース間のデータ転送は、SSIS パッケージによって実行されます。SSIS パッ ケージは、SQL Server エージェントのスケジュールされたジョブによって定期的に実行されます。SSIS パッケージは、 Sitecore DMS Data Transfer Package と呼ばれます。このパッケージの最新バージョンは、SDN の Sitecore 6. 6 のセクションからダウンロードできます。SSIS パッケージでは、次のパラメーターを設定できます。

| パラメーター                          | 説明                                                                                                    |
|---------------------------------|----------------------------------------------------------------------------------------------------|
| SourceConnection (データ ソース)      | ソースデータベース (収集用) の接続文字列。<br>このパラメーターは、パッケージを実行するスケジュールされたジョブを<br>設定するときに変更できます。                                                                          |
| DestinationConnection (データ ソース) | 宛先データベース (レポート用) 接続文字列。<br>このパラメーターは、パッケージを実行するスケジュールされたジョブを<br>設定するときに変更できます。                                                                          |
| bufferTime (可変)                 | 訪問が登録されるなどしてレコードが収集データベースに出現してか<br>ら、そのレコードがレポート用データベースにコピーされるまでの遅延<br>時間 (秒)。<br>このパラメーターは、パッケージを実行するスケジュールされたジョブを<br>設定するときに変更できます。<br>デフォルト値:3600 秒。 |

次のスケジュールでは、毎晩 23 時に実行されるようにパッケージを設定しています。毎晩 23.30 に DMS (レポート) で実行される別のバックグラウンド ジョブ用にデータを準備し、エクゼクティブ ダッシュボードおよび Engagement Anal ytics の概要情報を更新します。

DMS バックグランド ジョブのスケジュール:

| 順序 | スケジュール       | 名前                                                   |
|----|--------------|------------------------------------------------------|
| 1  | 毎晩 23 時      | 収集データベースからレポート データベースにデータを転送する                       |
| 2  | 毎晩 23 時 30 分 | レポート用データベースのサマリー ビューを更新する<br>デフォルト値:毎日 23 時 30 分に実行。 |

Sitecore® は登録商標です。その他の記載されているブランドや製品名はそれぞれ各社の所有物です。この文書の内容はサイトコアの所有物です。Copyright © 2001-2012 Sitecore.All rights reserved.

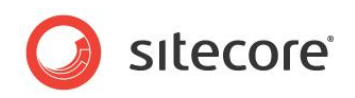

データベース管理者は上記 2 つのジョブを変更できますが、2 つのジョブはこの順序で実行する必要があります。また、 最初のジョブが終了してから 2 番目のジョブを開始するまでに十分な時間を確保しておく必要があります。そうしないと、 2 番目のジョブのパフォーマンスが低下することがあります。

2 番目の DMS バックグラウンド ジョブは、レポート データベースのデータを更新した後に、エクゼクティブ ダッシュボード および Engagement Analytics の概要情報を更新します。

このバックグランド ジョブのスケジュールは、Sitecore.Analytics.Config ファイルのスケジュール設定セクションに次の ように指定します。

<agent type="Sitecore.Analytics.Tasks.UpdateReportsSummaryTask, Sitecore.Analytics" method="Run" interval=" 00:00:00">

<UpdateReportsSummaryAt>23:30:00</UpdateReportsSummaryAt> </agent>

## 3.7.2 データ収集用とレポート用に別々のデータベースを使用するように Sitecore を設定する

以下の各手順は、次の前提に従うものとします。

- 既存の DMS データベースの名前は Sitecore\_Analytics で、収集用データベースとして使用されます。
- 新規のレポート用 DMS データベースの名前は Sitecore\_Reporting です。
- 新規のオートメーション EAS データベースの名前は Sitecore\_Automations です。

#### 概要

データ収集用とレポート用に別々のデータベースを使用するように Sitecore DMS を設定するには、次の手順を実行 する必要があります。

- 1. Sitecore\_Analytics データベースのコピーを作成し、Sitecore\_Reporting と命名します。
- 2. SQL Server 上に Sitecore DMS Data Transfer Package を展開します。
- SQL Server Management Studio を起動して Sitecore\_Analytics データベースに接続し、Sitecore DMS Data Transfer Package で DatabaseAddon.sql を実行します。
   これにより、SSIS パッケージ用の Sitecore Analytics データベースが作成されます。
- 4. Sitecore\_Analytics データベースから Sitecore\_Reporting データベースにデータを転送するためのスケ ジュールされたジョブを設定します。
- 5. 次の接続文字列を使用するように Sitecore CMS インスタンスを再構成します。
  - o <add name="analytics" connectionString="...Sitecore\_Analytics"/>
  - o <add name="reporting" connectionString="...Sitecore\_Reporting"/>
- 6. 必要に応じて、専用のオートメーション データベースを用意します。

次の各セクションで、より複雑な手順を詳細に説明します。

#### SQL Server 上に Sitecore DMS Data Transfer Package を展開する

 Sitecore DMS Data Transfer Package を解凍します。
 この zip ファイルを Sitecore\_Reporting データベースが展開されている SQL Server インスタンスと同じ サーバー上のフォルダーに置きます。

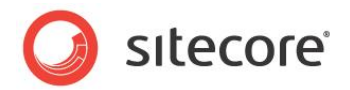

- [MoveAnalyticsData.SSISDeploymentManifest] をダブルクリックすると、[パッケージ インストール ウィザード] が開きます。 このウィザードに従ってインストール プロセスを進めます。
- 3. [SSIS パッケージの展開] ウィンドウで、[SQL Server の展開] をクリックします。

| Reckage Installation Wizard                                                                                                    | -O×         |
|----------------------------------------------------------------------------------------------------|-------------|
| Deploy SSIS Packages<br>Select where to install the packages.                                                                                                    |             |
| SSIS Packages can be deployed to SQL Server or the File System. Select SQL Se<br>maximum security and manageability.                                                                                          | rver for    |
| C File system deployment                                                                                                    |             |
| Installs the SSIS packages and their dependencies to the specified folder in the<br>system.                                                                                                    | file        |
| SQL Server deployment                                                                                                    |             |
| Installs the SSIS packages in SQL Server. This option is typically used if you us<br>Server for sharing SSIS packages between servers. Package dependencies will<br>installed in a folder in the file system. | e SQL<br>be |
| └── ⊻alidate packages after installation                                                                                                    |             |
| Help (Back Next > Emish >> C                                                                                                    | ancel       |

4. [ターゲット SQL Server の指定] ウィンドウで、サーバー名と使用する資格情報を入力します。

| Package Installatio                    | n Wizard                                                            | <u>_   ×</u> |
|----------------------------------------|---------------------------------------------------------------------|--------------|
| Specify Target S<br>Specify connection | QL Server<br>information for the target SQL Server Database Engine. | The second   |
| Select the instance of<br>packages.    | the SQL Server Database Engine on which to install the SSIS         | 3            |
| <u>S</u> erver name:                   |                                                                     |              |
|                                        |                                                                     | •            |
| Use <u>Windows</u> Authors             | entication                                                          |              |
| 🔿 Use S <u>Q</u> L Server Au           | thentication                                                        |              |
| <u>U</u> ser name:                     |                                                                     |              |
| Password:                              |                                                                     |              |
| Package path:                          |                                                                     |              |
| 7                                      |                                                                     | _            |
| n<br>□ <u>R</u> ely on server store    | ige for encryption                                                  |              |
| Help                                   | < <u>B</u> ack <u>N</u> ext> Enish >>  C                            | ancel        |
|                                        |                                                                     |              |

5. [パッケージのパス] フィールドに、パスとして / を指定します。

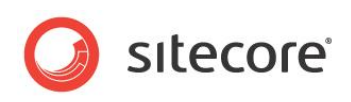

6. [インストール フォルダーの選択] ウィンドウで、SSIS パッケージ用のインストール パスを選択します。

| 🖪 Package Installatio                        | n Wizard                     |                       |                      |                 |
|----------------------------------------------|------------------------------|-----------------------|----------------------|-----------------|
| Select Installatio<br>Select the installatio | <b>n Folder</b><br>n folder. |                       |                      |                 |
| The installer will install                   | the SSIS package             | e dependencies ir     | n the following fold | ler.            |
| To install in this folder,                   | click Next. To ins           | tall to a different I | folder, click the Br | owse button.    |
| F <u>o</u> lder:<br>((x86)\Microsoft SC      | L Server\100\DT              | 6\Packages\Mov        | eAnalyticsDate       | B <u>r</u> owse |
|                                              |                              |                       |                      |                 |
|                                              |                              |                       |                      |                 |
|                                              |                              |                       |                      |                 |
| Help                                         | < <u>B</u> ack               | <u>N</u> ext >        | <u>Einish</u> >>1    | Cancel          |
|                                              |                              |                       |                      | ,               |

7. インストール ウィザードが終了し、パッケージがインストールされます。

#### スケジュールされたジョブの設定

SSIS パッケージをインストールしたら、Sitecore\_Analytics データベースから Sitecore\_Reporting データベース にデータを転送するためのスケジュールされたジョブを設定します。

スケジュールされたジョブを設定するには、次の手順を実行します。

1. SQL Server Management Studio を起動し、Sitecore\_Reporting が展開されている SQL Server インスタンスに接続します。

| Connect • 3                                                                                                    | 7 💈 🍒                                                                                               |                               | # X |  |
|----------------------------------------------------------------------------------------------------|----------------------------------------------------------------------------------------------------|-------------------------------|-----|--|
| <ul> <li>□ (local)\SQL2008 (S</li> <li>□ Databases</li> <li>□ Databases</li> <li>□ Security</li> <li>□ Server Object:</li> <li>□ Replication</li> <li>□ Management</li> <li>□ SQL Server Age</li> </ul>                                                              | iQL Server 10.1<br>s                                                                                | 0.5500 - DK\dk                | )   |  |
| □         3053           □         5           □         305 A           ⊕         □           ⊕         □           B         □           Alertz           ⊕         □           ⊕         □           ₽         □           ∅         □           Proxit         □ | New Job<br>Manage Sch<br>Manage Job<br>View History<br>Filter<br>Start Powers<br>Reports<br>Refresh | edules<br>Categories<br>Shell | •   |  |
|                                                                                                    |                                                                                                    |                               | -1  |  |

2. [オブジェクト エクスプローラー] で、[SQL Server Agent] ノードを展開します。

Sitecore® は登録商標です。その他の記載されているブランドや製品名はそれぞれ各社の所有物です。この文書の内容はサイトコアの所有物です。Copyright © 2001-2012 Sitecore.All rights reserved.

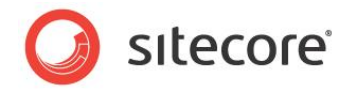

3. [Jobs] ノードを右クリックして、[新規ジョブ]を選択します。

| 📧 New Job                                            |                          |                            |    | - 🗆 ×     |
|------------------------------------------------------|--------------------------|----------------------------|----|-----------|
| Select a page                                        | <u>S</u> Script 👻 📑 Help |                            |    |           |
| ar loeneral<br>ar Steps<br>ar Schedules<br>ar Alerts | Name:                    | Sitecore DMS Transfer Data |    |           |
| Motifications<br>Targets                             | Category:                | [Uncategorized (Local)]    |    |           |
|                                                      | Description:             |                            |    |           |
|                                                      |                          |                            |    |           |
| Connection<br>Server:<br>(local)\SQL2008             | ☑ <u>E</u> nabled        |                            |    |           |
| Connection:<br>DK\dk                                 |                          |                            |    |           |
| View connection properties Progress                  |                          |                            |    |           |
| C Ready                                              |                          |                            |    |           |
|                                                      |                          |                            | ОК | Cancel // |

- 4. [新規ジョブ] ダイアログ ボックスで、一意なジョブ名を入力します。
- 5. [ページの選択] パネルで、[Steps] を選択します。

| 🚾 New Job                  |                                |                            |
|----------------------------|--------------------------------|----------------------------|
| Select a page              | 🔄 Script 👻 🎼 Help              |                            |
| Steps     Schedules        | Job step list:                 |                            |
| Alerts                     | St Name                        | Type On Success On Failure |
| Motifications              |                                |                            |
| iman largets               |                                |                            |
| Connection<br>Server:      |                                |                            |
| (local)\SQL2008            |                                |                            |
| Connection:<br>DK\dk       |                                |                            |
| View connection properties |                                |                            |
| Progress                   | Move step: <u>S</u> tart step: |                            |
| C Ready                    | New forest                     | Edit Dalata                |
|                            | Inser                          | Ear                        |
|                            |                                | OK Cancel                  |
|                            |                                |                            |

Sitecore® は登録商標です。その他の記載されているブランドや製品名はそれぞれ各社の所有物です。この文書の内容はサイトコアの所有物です。Copyright © 2001-2012 Sitecore.All rights reserved.

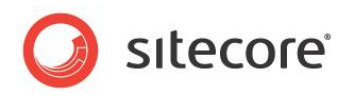

6. [新規…]をクリックして新しい手順を保存します。

| 🚾 New Job Step             |                                                                             | - 🗆 🗵    |
|----------------------------|-----------------------------------------------------------------------------|----------|
| Select a page              | 🖾 Script 🛩 📑 Help                                                           |          |
| General                    |                                                                             |          |
| Advanced                   | Step name:                                                                  |          |
|                            | Start SSIS Package                                                          |          |
|                            | <u>Type:</u>                                                                |          |
|                            | SQL Server Integration Services Package                                     | •        |
|                            | Run ar                                                                      |          |
|                            | SQL Server Agent Service Account                                            |          |
|                            |                                                                             |          |
|                            | Set values Verification Command line                                        |          |
|                            | General Configurations Command files Data sources Execution options Logging |          |
|                            | Package source: SOL Source                                                  |          |
|                            |                                                                             | <u> </u> |
|                            | S <u>e</u> rver:                                                            | •        |
|                            | Log on to the server                                                        |          |
|                            | Use Windows Authentication                                                  |          |
| o                          | C III - COI Comercia de Manuférentian                                       |          |
| Lonnection                 | Use SQL Server Authentication                                               |          |
| Server:<br>(local)\SQL2008 | User name:                                                                  |          |
| Connection                 | Password:                                                                   | -        |
| DK\dk                      | ,                                                                           |          |
| View connection properties | Package:                                                                    |          |
|                            | \MoveAnalyticsData                                                          |          |
| Progress                   |                                                                             |          |
| Ready                      |                                                                             |          |
| New P                      | <u>N</u> ext Pr                                                             | evious   |
|                            |                                                                             |          |
|                            |                                                                             | Cancel   |
|                            |                                                                             |          |
|                            |                                                                             |          |

- 7. [新規のジョブ手順] ダイアログボックスの [手順名] フィールドで、一意な手順名を入力します。
- 8. [種類] フィールドで、[SQL Server Integration Services Package] を選択します。
- 9. [全般] タブの [パッケージ ソース] フィールドで、 [SQL Server] を選択します。
- 10. [サーバー] フィールドに、パッケージが展開されている SQL Server インスタンスを選択します。
- 11. [サーバーにログオン] セクションで、使用する認証の種類を選択し、SQL Server インスタンスの適切な資格情報を入力します。
- 12. [パッケージ] フィールドで [参照] ボタンをクリックして、パッケージを選択します。

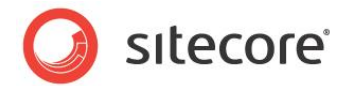

13. [実行オプション] タブをクリックします。

| New Job Step              |                                                                             |
|---------------------------|-----------------------------------------------------------------------------|
| elect a page              | 🖾 Script - 📑 Help                                                           |
| 🚰 General                 |                                                                             |
| T Advanced                | Step name:                                                                  |
|                           | Start SSIS Package                                                          |
|                           | Turner                                                                      |
|                           | COL Course Internation Consister Dealtreas                                  |
|                           | SQL Server Integration Services Fackage                                     |
|                           | <u>B</u> un as:                                                             |
|                           | SQL Server Agent Service Account                                            |
|                           |                                                                             |
|                           | Set values   Verification   Command line                                    |
|                           | General Configurations Command files Data sources Execution options Logging |
|                           | Eail the package on validation warnings                                     |
|                           | Validate package without executing                                          |
|                           |                                                                             |
|                           | Uverride MaxConcurrentExecutables property                                  |
|                           | Maximum concurrent executables:                                             |
|                           | Enable package checkpoints                                                  |
| onnection                 | Checkpoint file:                                                            |
| Server:                   |                                                                             |
| local)\SQL2008            | Override restart options                                                    |
| Connection:               | Restart option:                                                             |
| DK\dk                     |                                                                             |
| View connection propertie | S I Use <u>32</u> bit runtime                                               |
|                           |                                                                             |
| rogress                   |                                                                             |
| 🚈 Ready                   |                                                                             |
|                           | Next Previous                                                               |
|                           |                                                                             |
|                           |                                                                             |
|                           | OK Cancel                                                                   |

- 14. [32 ビット ランタイムを使用] チェックボックスを選択します。
- 15. [データ ソース] タブをクリックします。

| enew Job Step              | <b>2</b>                                |                                      |                                                          |       |
|----------------------------|-----------------------------------------|--------------------------------------|----------------------------------------------------------|-------|
| eleccarpage<br>Reneral     | 🔄 🔄 Script 👻 🚺 Help                     |                                      |                                                          |       |
| Advanced                   | Step name:                              |                                      |                                                          |       |
| _                          | Start SSIS Package                      |                                      |                                                          |       |
|                            |                                         |                                      |                                                          |       |
|                            |                                         | -                                    |                                                          | -     |
|                            | SQL Server Integration Services Package |                                      |                                                          | •     |
|                            | <u>B</u> un as:                         |                                      |                                                          |       |
|                            | SQL Server Agent Service Account        |                                      |                                                          | •     |
|                            |                                         | - ur - 1                             |                                                          |       |
|                            | Set values   Verification   Comm        | and line  <br>and files   Data sourc |                                                          |       |
|                            |                                         | Iditio files in a dia docura         |                                                          | 1     |
|                            | The following connection mana           | agers are specified in t             | he package:                                              |       |
|                            |                                         | 1                                    | 1                                                        | _     |
|                            | Connection Manager                      | Description                          | Connection String                                        |       |
|                            | DestinationConnection                   |                                      | Data Source=.\SQL200;Initi<br>Data Source=.\SQL200;Initi |       |
|                            | J. SourceConnection                     |                                      | Data Source=. \SQL2006,Init                              |       |
| Connection                 |                                         |                                      |                                                          |       |
| Server:                    |                                         |                                      |                                                          |       |
| (local)\SQL2008            |                                         |                                      |                                                          |       |
| Connection:<br>DK\dk       |                                         |                                      |                                                          |       |
| View connection properties |                                         |                                      |                                                          |       |
|                            |                                         |                                      |                                                          |       |
| Progress                   |                                         |                                      |                                                          |       |
| C Readu                    |                                         |                                      |                                                          |       |
| $\bigcirc$                 |                                         |                                      | Next Prev                                                | rious |
|                            |                                         |                                      |                                                          |       |
|                            |                                         |                                      |                                                          | . 1   |
|                            |                                         |                                      | UK La                                                    | incel |

- 16. [宛先接続] および [ソース接続] 接続マネージャーを選択します。
- 17. 宛先データベース (Sitecore\_Reporting) とソース データベース (Sitecore\_Analytics) の接続文字列 を指定します。

Sitecore® は登録商標です。その他の記載されているブランドや製品名はそれぞれ各社の所有物です。この文書の内容はサイトコアの所有物です。Copyright © 2001-2012 Sitecore.All rights reserved.

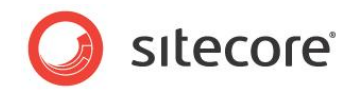

接続文字列は、次の形式で指定する必要があります。

DData Source=<**server name**>;Initial Catalog=<**database name**>;Provider=SQLN CLI10.1;Integrated Security=SSPI;Auto Translate=false;Application Name=SSIS-Tra nsfer DMS;

- 18. かっこ内の値をサーバーとデータベースの本当の名前で読み替えてください。
- 19. buffer Time 変数を変更する必要がある場合は、[値の設定] タブをクリックします。

| 🚾 New Job Step                                                          |                                                                                                    | - O ×  |
|-------------------------------------------------------------------------|----------------------------------------------------------------------------------------------------|--------|
| Select a page                                                           | 🔄 Script 👻 📑 Help                                                                                                    |        |
| General<br>에 Advanced                                                   | Step name:<br>Start SSIS Package<br>Jupe:<br>SQL Server Integration Services Package<br>Bun as:<br>SQL Server Agent Service Account<br>Seneral Confinuations: Loginal Late sources: Even time options: Loginal | •      |
| Connection<br>Server:                                                   | Set values     Verification     Command line       Eroperties:     Property Path     Value       VPackage.Variables[User::bu     1800                                                                          | -1     |
| (local)/SQL2008<br>Connection:<br>DK\dk<br>I View connection properties |                                                                                                    |        |
| Progress                                                                | Bema                                                                                                    | ve     |
| O Ready                                                                 | <u>N</u> ext Pr                                                                                                    | sījons |
|                                                                         |                                                                                                    | ancel  |

buffer Time 変数は、訪問が登録されるなどしてレコードが収集データベースに出現してから、そのレコード がレポート用データベースにコピーされるまでの遅延時間(秒)を定義します。

- 20. [プロパティ] フィールドの [プロパティ パス] 列に、¥Package.Variables[User::bufferTime].Prope rties[Value]と入力します。
- 21. [値] 列に、適切な値を入力します。
- 22. [OK] をクリックして、[新規ジョブ] ダイアログ ボックスに戻ります。

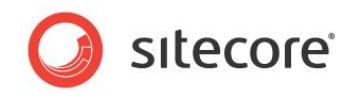

23. [ページの選択] パネルの [新規ジョブ] ダイアログ ボックスで、[Schedule]、[新規] の順にクリックして、 [新規ジョブのスケジュール] ダイアログ ボックスを開きます。

| New Job Schedule             |                                                                             |
|------------------------------|-----------------------------------------------------------------------------|
| <u>N</u> ame:                | Nightly at 23:00                                                            |
| <u>S</u> chedule type:       | Recurring 🔽 🔽 Enabled                                                       |
| Dne-time occurrence<br>Date: | 20/02/2012 💌 Iime: 01:57:35 🛫                                               |
| Frequency                    |                                                                             |
| O <u>o</u> curs:             | Daily                                                                       |
| Recurs every:                | 1 <u>*</u> day(s)                                                           |
| Daily frequency              |                                                                             |
| Occurs once <u>a</u> t:      | 23:00:00                                                                    |
| ○ Occurs every:              | 1 hour(s) Starting at: 00:00:00                                             |
| Duration                     | Ending at: 123:53:59                                                        |
| Start <u>d</u> ate:          | 20/02/2012  End date: 20/02/2012                                            |
|                              | No end date:                                                                |
| Summary                      |                                                                             |
| Descri <u>p</u> tion:        | Occurs every day at 23:00:00. Schedule will be used starting on 20/02/2012. |
|                              | OK Cancel Help                                                              |

24. たとえば、毎日 23 時に実行するようスケジュールを設定します。

25. [OK] をクリックして、[新規ジョブ] ダイアログ ボックスに戻ります。

26. [OK] をクリックすると、ジョブが作成されます。

#### 専用オートメーション データベースの設定

専用のオートメーションデータベースを設定するには、次の手順を実行します。

- 1. Sitecore\_Analytics データベースのコピーを作成し、Sitecore\_Automations と命名します。
- 2. CM 環境および CD 環境の接続文字列を設定します。

<add name="automations" connectionString="...Sitecore\_Automations" >

Sitecore\_Analytics データベースで、Automation States 表をクリアするために、次の文を実行します。
 DELETE FROM [AutomationStates];

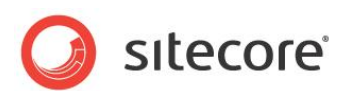

## 3.8 Sitecore\_Analytics データベースのレポート概要データを更新する S QL Server エージェントの設定

このセクションの情報は、Sitecore 6.6 以降に適用されます。

Sitecore.Analytics.config ファイルには、UpdateReportsSummaryTaskと呼ばれる設定が記述されていま す。この設定では、Sitecore\_Analytics データベースのレポート概要データを SQL エージェントで更新するよう指定 します。この設定は、ビューを自動更新する既定の方法です。

UpdateReportsSummaryTask 設定の詳細については、「*Sitecore DMS でのデータ収集とレポート作 成に別々のデータベースを使用する*」セクションを参照してください。

このタスクを実行するよう SQL Server エージェント ジョブを設定することもできます。 SQL Server エージェント ジョ ブは、管理性と信頼性に優れ、ビューの自動更新をより柔軟に設定できる方法です。

SQL Server エージェント ジョブでは、レポートおよびダッシュボードの最新データを使用できます。

#### 必要条件

- SQL Server Standard Edition 以上
- SDN の Sitecore 6.6 のセクションから DMS660\_Job.sql スクリプトをダウンロードします。

#### メモ

SQL Server Express Edition は SQL Server エージェントをサポートしていません。

設定

- 更新ジョブを作成するには、Sitecore\_Analytics データベースで、DMS660\_Job.sql を実行します。
   Refresh Summary Views (<Sitecore\_Analytics データベース名>) というジョブが作成されます。
- 2. ソリューションの要件を満たすようジョブのスケジュールを調整します。ジョブを実行する時刻、およびシャットダウン前に SQL Server でジョブが完了するのを待機する間隔を指定します。
- 3. ジョブを実行し、正常に実行されていることを確認します。
- 4. Sitecore.Analytics.config ファイルを開きます。

このファイルは、C:¥inetpub¥wwwroot¥Your Sitecore Installation¥Website¥App\_Config¥In clude フォルダーに保存されています。

5. エージェントの種類の定義 (Sitecore.Analytics.Tasks.UpdateReportsSummaryTask) をコメント 化します。

<scheduling>

<agent type="Sitecore.Analytics.Tasks.EmailReportsTask, Sitecore.Analytics" method="Run" interval ="1:00:00">

<DatabaseName>master</DatabaseName>

</agent>

<agent type="Sitecore.Analytics.Tasks.SubscriptionTask, Sitecore.Analytics" method="Run" interval= "00:15:00">

<Minutes>15</Minutes>

</agent>

<!--<agent type="Sitecore.Analytics.Tasks.UpdateReportsSummaryTask, Sitecore.Analytics" method ="Run" interval="00:30:00">

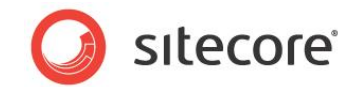

<UpdateReportsSummaryAt>23:30:00</UpdateReportsSummaryAt>

</agent>-->

</scheduling>

この新しい SQL Server エージェント ジョブと Sitecore.Analytics.config ファイルで定義されているエージェントは 同じタスクを実行します。

SQL Server Express 上で実行している場合は、Sitecore.Analytics.config ファイルで定義されているエージェントを使用する必要があります。

Sitecore® は登録商標です。その他の記載されているブランドや製品名はそれぞれ各社の所有物です。この文書の内容はサイトコアの所有物です。Copyright © 2001-2012 Sitecore.All rights reserved.

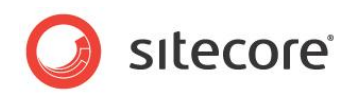

## 3.9 エグゼクティブ ダッシュボード設定ファイル

Sitecore ダッシュボードでは、複数の個別の設定ファイルを使用します。

| XML ファイル                                   | 関連ダッシュボード             |
|--------------------------------------------|-----------------------|
| DefaultSettings.config                     | エグゼクティブ ダッシュボード       |
| Configuration.config                       | エグゼクティブ ダッシュボード       |
| CampaignCategoryDefaultS<br>ettings.config | 単一キャンペーン カテゴリ ダッシュボード |
| SingleCampaignDefaultSetti<br>ngs.config   | 単一キャンペーン ダッシュボード      |
| SingleTraficTypeDefaultSett ings.config    | 単一トラフィックの種類ダッシュボード    |

これらの各ファイルは、形式は同じですが、異なる設定が記述されています。

DefaultSettings.config ファイルには、エクゼクティブ ダッシュボードに送信されるプロパティを指定できる複数の設定が記述されています。

ダッシュボード アプリケーションが統合 Web ハンドラーにデフォルトの設定を返すように要求すると、同ハンドラーは、Configuration.config に定義されたファイルへのパスを、適切なクエリ文字列パラメーターとともに返します。クエリ文字列パラメーターには、次の3つがあります。

- <SingleCampaignDefautSettingUrl value="/data/SingleCampaignDefaultSettings.config"/>
- <SingleTrafficTypeDefautSettingUrl value="/data/SingleTrafficTypeDefaultSettings.config"/>
- <CampaignCategoryDefautSettingUrl value="/data/CampaignCategoryDefaultSettings.config"/>

Sitecore デベロッパーは、これらのパラメーターを使用して、既定の設定を上書きするか、別の既定の設定ファイルにリ ダイレクトします。

これらの設定ファイルの設定では、次に示すダッシュボードのさまざまな機能を定義できます。

- ダッシュボードが使用するデータの時間範囲。
- ダッシュボードがデータを表示する Web サイト。
- ダッシュボードが使用するデフォルトの Web サイトとデフォルトの言語。
- 使用可能なダッシュボード。
- デフォルトのダッシュボード。

configuraton.config ファイルは、インストール先の¥Website¥sitecore¥shell¥Applications¥Reports¥Da shboard フォルダーに格納されています。

configuraton.config ファイルには、次の内容が設定されています。

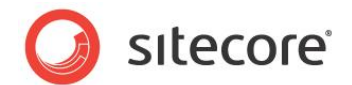

| 設定                                                      | 定義                                                |
|---------------------------------------------------------|---------------------------------------------------|
| <chartpagesize value="20"></chartpagesize>              | スクロール バーを表示する場合にグラフの垂直軸に<br>表示するアイテム数。            |
| <chartitemstopnumber value="100"></chartitemstopnumber> | グラフに表示されるエントリ数。この例では、先頭の<br>100 エントリを表示します。       |
| <minimumvisitsfilter value="1"></minimumvisitsfilter>   | グラフに表示される最少訪問者数。このしきい値を<br>下回る値は統計的に有意でないとみなされます。 |
| <datatimefrom value="20080101"></datatimefrom>          | データ取得の開始日。                                        |
| <DataIntervalDays value="365"/ >                        | データの取得期間<br>(UTC 現在日付からの遡及日数)。                    |

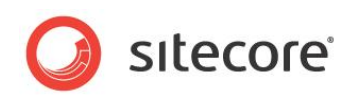

## 第4章

## Sitecore.Analytics API

この章では、Sitecore.Analytics API (Application Programming Interface) について説 明します。

この章には次のセクションがあります。

• Sitecore.Analytics API の概要

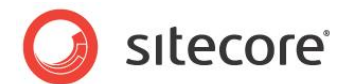

## 4.1 Sitecore.Analytics API の概要

Sitecore.Analytics API を使用するには、Visual Studio プロジェクトで、/bin フォルダーの Sitecore. Analytics.dll アセンブリへの参照を Sitecore ソリューション Web サイトのドキュメント ルート内に追加します。Eng agement Analytics API についての情報は、『Sitecore Engagement Analytics API クックブック』を参照し てください。

#### 注意

Visual Studio プロジェクトで、/bin フォルダーのプロジェクトにおけるアセンブリへの参照すべての Copy Local プロ パティを、False に設定します。参照されるアセンブリの Copy Local プロパティを False に設定しない場合は、Visu al Studio で /bin フォルダーからアセンブリが削除され、Sitecore でエラーが発生する可能性があります。

#### 4.1.1 Sitecore.Analytics.Tracker

Sitecore.Analytics.Tracker 静的クラスは、Tracker.DataContext プロパティにアクセスする機能を提供します。 現在の要求でアナリティクスを有効にするかどうかは、Sitecore.Analytics.Tracker. IsActive プロパティで指定します。

#### Sitecore.Analytics.Tracker.CurrentPage

Sitecore.Analytics.Tracker.CurrentPage クラスは、アクセスでのページを表します。アクセスにおける前のページ、現在のページ、次のページにイベントを関連付けることができます。

#### Sitecore.Analytics.Tracker.CurrentVisit

Sitecore.Analytics.Tracker.CurrentVisit クラスは、現在アクセス中のアクティビティを表します。

#### 4.1.2 Sitecore.Analytics.TrackerDataContext

Sitecore.Analytics.TrackerDataContext から、ページイベント、ページ、キャンペーン、GeoIps、タグなどの現在のアクセスについての情報を得ることができます。

#### Sitecore.Analytics.TrackerDataContent.Tags

Sitecore.Analytics.TrackerDataContext.Tags コレクションを使用すると、Engagement Analytics タグに アクセスできます。タグ コレクションは名前の値のペアで構成され、それらはプログラムから割り当てることができます。

#### 4.1.3 VisitorIdentification

Web コントロールは、Sitecore アナリティクス エンジンでロボットを識別する際に効果的です。VisitorIdentificatio n Web コントロールでは、空の CSS リソースを参照する HTML の link> エレメントが生成されます。Engagem ent Analytics エンジンは、この要求を使用してロボットと実際のユーザーを識別します。自動ロボット検出の詳細については、「自動ロボット検出」のセクションを参照してください。

#### 重要

Engagement Analytics エンジンがロボットを識別しやすいように、すべてのレイアウトの HTML <head> セクションに VisitorIdentification Web コントロールを組み込んでください。次はその例です:

<sc:VisitorIdentification runat="server" />

Sitecore® は登録商標です。その他の記載されているブランドや製品名はそれぞれ各社の所有物です。この文書の内容はサイトコアの所有物です。Copyright © 2001-2012 Sitecore.All rights reserved.

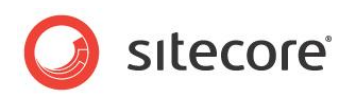

## 第5章

## Engagement Analytics のトラブルシューティング

この章では、Engagement Analytics エンジンで起きる問題のトラブルシューティング手順について説明します。

この章には次のセクションがあります。

• Engagement Analytics のトラブルシューティングの概要

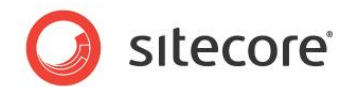

## 5.1 Engagement Analytics のトラブルシューティングの概要

次のセクションの情報を使用して、Engagement Analytics エンジンで起きる問題のトラブルシューティングを行います。

#### 5.1.1 Sitecore ログ

トラブルシューティングは常に、Sitecore ログ ファイルを調べることから始まります。ログ ファイルは、web.config の /c onfiguration/sitecore/settings/setting エレメントの value 属性で name LogFolder によって指定される ディレクトリにあります。

#### 5.1.2 Engagement Analytics コントロール パネル

Sitecore デスクトップの [**コントロール パネル**] の [**エンゲージメント アナリティクス**] セクションには、リバース DNS ルックアップと GeoIP ルックアップが成功したか失敗したかに関する情報が示されます。

Sitecore がリバース DNS ルックアップと GeoIP ルックアップを実行できるかどうかを判定する方法:

- 1. Sitecore デスクトップで [Sitecore] ボタンをクリックします。[Sitecore] メニューが表示されます。
- [Sitecore] メニューで、[コントロール パネル] をクリックします。Sitecore デスクトップに [コントロール パネル] が表示されます。
- 3. [コントロール パネル] で、[アナリティクス] をクリックします。[Engagement Analytics コントロール パ ネル] が表示されます。
- 4. [エンゲージメント アナリティクス コントロール パネル] で [参照を更新する] をクリックし、表示されるウィザードの指示に従います。
- 5. [エンゲージメント アナリティクス コントロール パネル] で、[アナリティクス ステータスを取得する] をクリック します。Sitecore デスクトップに [アナリティクス ステータス情報] レポートが表示されます。
- 6. アナリティクス ステータス情報レポートで、[リクエスト] の [前回の成功] に最新の日時が示されていない、または [リクエスト] の [最後に発生した失敗] に最新の日時が示されている場合には、システムがイベント キューを超過しています。

メモ

リバース DNS ルックアップまたは GeoIP ルックアップの処理がタイムアウトなどでエラーになる場合、リバース DNS ルッ クアップ プロバイダーから得られる情報はEngagement Analytics レポートに示されません。GeoIP ルックアップ プロ バイダーの設定をチェックしてシステムがインターネットにアクセスできることを確認し、Sitecore のログで詳細を調べてく ださい。

Sitecore デスクトップの [コントロール パネル] の [エンゲージメント アナリティクス] セクションの他のオプションによって、 設定データをアナリティクス データベースから Master データベースにコピーし、訪問者の分類を更新することができます。

Sitecore® は登録商標です。その他の記載されているブランドや製品名はそれぞれ各社の所有物です。この文書の内容はサイトコアの所有物です。Copyright © 2001-2012 Sitecore.All rights reserved.